# **ComColor** Series

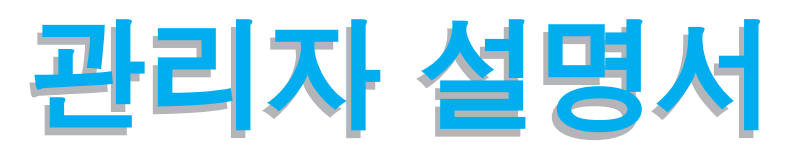

## 본 안내서에서는 관리자가 수행하는 기기 설정 및 옵션 (IC 카드 리더, 스캐너 등)에 대해서 설명합니다.

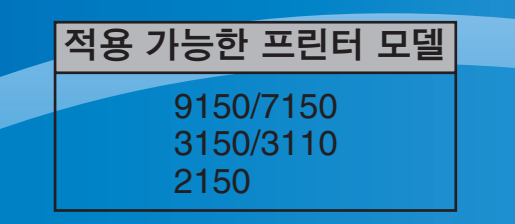

052-36063-KO8

# 🅂 주의

## 이 설명서를 읽은 후에 나중에 참조할 수 있도록 잘 보관하십 시오. "안전상 주의사항" 은 보충 자료에서 제공됩니다. 안전 정보 사용 전에 설명서를 잘 읽어 보시기 바랍니다.

# 본 관리자 설명서에 관한 정보

#### 서문

ComColor Series 제품을 사용해 주셔서 감사합니다. 본 설명서는 관리자 설정에 대해 설명합니다. 사용 목적과 사용 조건에 따라서 사용자 및 주소록 등록 설정, 운영을 허용하고 제한하는 설정 및 사용 환경 설정을 구성할 수 있습니다. 시스템의 보다 편리한 사용을 위해 사용하기 쉬운 환경을 구성합니다.

- 일부 관리자 설정은 시스템 운영에 크게 영향을 미칠 수도 있습니다. 독점 관리자를 지정하여 관리 책임 하에 작 업을 관리 및 수행하도록 해야 합니다.
   또한 관리자 암호를 주의 깊게 관리하십시오.
- 설정할 수 있는 항목은 연결된 선택 장비 및 설정에 따라 달라집니다.

이 기기는 다음의 4 종류 가이드를 제공해 드립니다.

#### ● 기본 설명서

본 설명서는 기본 프린터, 복사, 스캐너 운영 및 소모품 교체 방법에 대한 설명입니다.

- 사용 전에 먼저 본 설명서를 읽으십시오 .
- 관리자 설명서 (본 설명서)
   본 안내서에서는 관리자가 수행하는 기기 설정 및 옵션 (IC 카드 리더, 스캐너 등)에 대해서 설명합니다.
   문제해결 설명서
  - 본 설명서는 종이 걸림 등의 문제가 발생했을 때 취해야 할 조처에 대한 설명입니다.
- **안전 정보** 본 설명서는 안전 관련 주의사항 및 사양에 대한 설명입니다.

#### 본 설명서에 관한 정보

(1) 본 설명서의 전체 또는 일부를 RISO KAGAKU CORPORATION 의 승인 없이 복제해서는 안됩니다.

(2) 본 설명서의 내용은 제품 향상을 위하여 사전 통보 없이 변경될 수 있습니다.

(3) RISO 는 본 설명서 또는 시스템 사용 결과에 대해서는 책임지지 않습니다.

#### 상표권

Microsoft, Windows, Windows Vista 는 미국 및 (또는) 기타 국가에서 Microsoft Corporation 의 등록상 표입니다.

ColorSet 은 Monotype Imaging Inc. 의 상표로서, 미국 특허청에 등록되어 있으며, 타 관할권에서 등록할 수도 있습니다.

FeliCa 는 Sony Corporation 의 등록 상표입니다.

Mifare 는 Royal Philips Electronics 의 등록 상표입니다.

ComColor 와 FORCEJET 는 RISO KAGAKU CORPORATION 의 상표입니다.

QISO는 일본 및 기타 국가에서 사용되는 RISO KAGAKU CORPORATION 의 등록상표입니다.

본 설명서에 기재된 모든 기타 제품명 및 회사명은 각각의 회사의 상표 또는 등록 상표입니다.

## 본 설명서에 사용되는 심볼, 표기법 및 스크린 샷

#### ■ 본 설명서에 사용되는 심볼

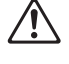

본 시스템의 안전한 사용을 위해 유의해야 할 주의사항을 나타냅니다.

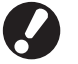

유의해야 하거나 금지된 주요 항목들을 나타냅니다.

유용한 정보 또는 부가 정보를 나타냅니다 .

#### ■ 키와 버튼의 이름

운영 패널상의 하드 키와 터치패널 스크린 또는 컴퓨터 윈도우 상의 버튼의 이름은 대괄호 []를 사용하여 표기하였습니다.

작업 패널

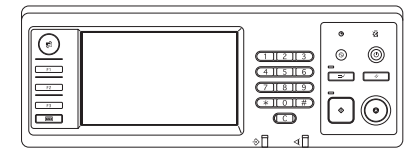

예 : [STOP] 키를 누르십시오 .

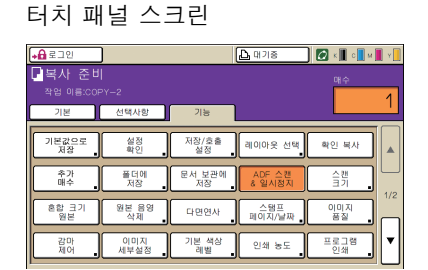

예 : [ADF 스캔 & 일시정지 ] 를 누르 십시오 .

컴퓨터 창

| 👌 RISO ComColor 9150 | 왜 기본 설정          |                                          | ? 🛙   |
|----------------------|------------------|------------------------------------------|-------|
| 718 2000 2007 8      | CH 5C 8 1        |                                          |       |
|                      | 색상 모드)           | 70-16 ×                                  |       |
|                      | 양면 인쇄:           | orr .                                    |       |
|                      | 표 원고 크게:         | 44 210x290mm x                           |       |
|                      |                  | 에서로 이거로                                  |       |
|                      |                  | 日本 日本 日本 日本 日本 日本 日本 日本 日本 日本 日本 日本 日本 日 |       |
| 80 AM                | E 350(R.2c       | 100 6                                    |       |
|                      | B) 87 37:        | 원본과 동일하게 🖉                               |       |
| Y LL                 | 입혀 드레이:          | 758 ×                                    |       |
|                      | 臣刀 유형:           | 71201070 228                             |       |
| 실양등록/호흡              | 운력명( <u>영</u> ): | 214 · MAAN2                              |       |
|                      | 보은 좋다.           |                                          |       |
| 84/37                |                  | 기본 설정으로 찍구                               |       |
|                      |                  | 82 94                                    | 작중(A) |

예 : [원고 크기 혼합] 체크 상 자를 선택하십시오 .

#### ■ 선택 장비 명칭

다음은 본 설명서에서 사용되는 선택 장비 명칭입니다. 고유의 기능을 설명할 때 각각의 장비 항목에 대하여 개개의 이름이 사용됩니다.

| 본 설명서에 사용되는 명칭 | 선택 장비                                   |
|----------------|-----------------------------------------|
| 표준 트레이         | 대용량 급지 유닛                               |
| 스택 트레이         | 넓은 스태킹 트레이<br>자동제어 스태킹 트레이<br>대용량 배지 유닛 |

\* 선택 사양으로 기기 오른쪽에 연결된 스택 트레이

#### ■ 본 설명서에 사용되는 그림

본 설명서에 포함된 스크린 샷은 연결된 선택 장비 등의 사용 환경에 따라서 실제 화면 표시와 다를 수 있습니다.

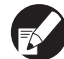

) ComColor 2150 은 검은색 및 빨간색 잉크를 사용하기 때문에 다음 화면 표시가 다를 수 있습니다 .

- 프린터 드라이버 화면 및 복사 모드 화면의 색상 모드
- 각 모드 화면에서 잔여 잉크 표시기
- 일반정보 화면
- 카운터 표시 화면

RISO Console 화면과 마찬가지로 잉크와 관련된 표시가 다를 수 있습니다.

# 목차

| 본 관리 | 자 설명서에 관한 정보                                                                | 1    |
|------|-----------------------------------------------------------------------------|------|
|      | 본 설명서에 사용되는 심볼 , 표기법 및 스크린 샷                                                | 2    |
| 프린터  | 드라이버 설치 및 제거                                                                | 5    |
|      | CD-ROM 내용                                                                   | 5    |
|      | 설치 관리자                                                                      | 5    |
|      | Setup Maker 를 사용하여 빠른 설치 관리자 만들기                                            | 5    |
|      | 프린터 드라이버 설치                                                                 | 6    |
|      | 표준 설치 관리자로 프린터 드라이버 설치                                                      | 6    |
|      | 빠른 설치 관리자로 프린터 드라이버 설치                                                      | 6    |
|      | 프린터 드라이버 제거                                                                 | 6    |
|      | Windows 10                                                                  | 6    |
|      | Windows 8, Windows 8.1, Windows Server 2012,<br>Windows Server 2012 R2 의 경우 | 6    |
|      | 다른 운영 체제의 경우                                                                | 6    |
| 관리자0 | ㅔ 관한 정보                                                                     | 7    |
|      | 과리자 구성을 위하 작업 순서                                                            | 7    |
|      | 관리자 권하                                                                      | 7    |
|      | 관리자 설정                                                                      | 7    |
|      | 관리자만을 위한 기능                                                                 | 8    |
|      | 관리자 암호 설정                                                                   | 9    |
| 관리자  | 설정 구성하기                                                                     | 10   |
|      | 작업 패널 설정하기                                                                  | . 10 |
|      | RISO Console 로 설정하기                                                         | . 11 |
| 관리자  | 설정                                                                          | 12   |
|      | 고리자 선정 모로                                                                   | 12   |
|      | 과리자 석정 / 내용                                                                 | 13   |
|      | 사용자 제어                                                                      | 13   |
|      | 시스템                                                                         | . 15 |
|      | 프린터                                                                         | . 18 |
|      | <br>스캐너                                                                     | . 21 |
|      | IC 카드 리더 (선택 사양) 사용 시 구성                                                    | . 23 |
|      | 사용자 등록                                                                      | . 23 |
|      | 로그인 설정                                                                      | . 24 |
|      | 그룹 설정                                                                       | . 24 |
|      | 색인 설정                                                                       | . 25 |
|      | 사용자 설정                                                                      | . 25 |
|      | 여러 사용자 추가 (사용자 설정)                                                          | . 27 |
|      |                                                                             |      |

|     | 인증 서버 구성 (외부 서버 인증)                              | 29 |
|-----|--------------------------------------------------|----|
|     | 외부 서버 인증 사용시 기능 제한                               | 29 |
|     | 외부 시스템 링크 구성                                     | 32 |
|     | 외부 시스템 링크의 영향을 받는 기능                             | 32 |
|     | 타이머 운전                                           | 33 |
|     | RISO 비정품 잉크 설정 (작업 패널의 경우에만 )                    | 35 |
|     | 네트워크 설정 (IPv4)                                   | 36 |
|     | 네트워크 설정 (IPv6)                                   | 36 |
|     | 네트워크 설정 (세부사항)                                   | 36 |
|     | IP 주소 제한 IPv4/IPv6                               | 38 |
|     | IPsec 설정                                         | 38 |
|     | 대용량 급지 유닛 설정                                     | 40 |
|     | 스캐너 데이터 디렉토리                                     | 41 |
| 관리자 | 설정의 영향을 받는 기능                                    | 42 |
|     | 기능 도표                                            | 42 |
| 부록  |                                                  | 46 |
|     | 가져올 CSV 파일의 형식                                   | 46 |
|     | [일반]                                             | 46 |
|     | [ 프린터 / 복사 모드 제한 설정 ]:<br>[ 모드별 제한 ] 을 선택했을 때의 예 | 47 |

# 프린터 드라이버 설치 및 제거

### CD-ROM 내용

공급된 CD-ROM 에는 설치 프로그램 및 Setup Maker 가 포함되어 있으며, 이들은 각각 [Windows 32-bit] 및 [Windows 64-bit] 폴더에 있습니다. 운영체제가 실행되고 있는 비트 수와 일 치하는 비트 수가 포함된 폴더를 선택하십시오.

- 표준 프린터 드라이버 설치 관리자 이것은 표준 설치 관리자입니다.
- Setup Maker 이 유틸리티는 빠른 설치 관리자를 만들 때 사용합 니다. 사용자 정의 설정의 설치 관리자를 만들 때 이 유틸리티를 사용합니다.

### 설치 관리자

두 가지 설치 관리자가 있습니다.

#### • 표준 설치 관리자

이것은 CD-ROM 에 기록된 설치 관리자입니다. 이 설치 관리자를 사용할 때에 각각의 사용자는 반 드시 프린터 드라이버 옵션을 구성해야 합니다.

#### • 빠른 설치 관리자

이 설치 관리자는 Setup Maker 를 사용하여 만듭니 다. (이 설치관리자를 만드는 방법에 대한 정보를 원 한다면 "SetupMaker 를 사용하여 빠른 설치 관리자 만들기 " 를 참조하십시오.)

사용자 정의 설정 프린터 드라이버를 설치할 때 빠 른 설치 관리자를 사용할 수 있습니다 . 사용자는 이 설정을 구성할 필요 없이 컴퓨터로부터 직접 인 쇄하기 위해 이 프린터 드라이버를 사용할 수 있습 니다 . 이것은 프린터 드라이버를 여러 사용자들이 설치해야 할 때에 유용합니다 .

이것은 또한 [양면 인쇄] 및 [검은색]을 기본값으 로 설정하거나 컬러 인쇄 사용을 제한하는 등 프린 터를 관리 및 작동시키는 데 사용할 수도 있습니다. 다음 설정은 사용자 정의를 할 수 있습니다.

- 컬러 모드 제한사항
- 인쇄 환경설정 기본값
- [프린터 및 팩스]의 [속성] 대화상자 설정

# Setup Maker 를 사용하여 빠른 설치 관리자 만들기

표준 설치 관리자로 프린터 드라이버 설치.

## 2 설정 구성 .

[프린터 및 팩스]의 [속성] 대화상자 설정 및 인 쇄 환경설정 기본값을 구성합니다.

#### 3 Setup Maker 를 시작합니다.

[SetupMaker.exe] 를 더블클릭하십시오.이 파 일은 CD-ROM의 [Windows 64-bit](또는 [Windows 32-bit]) 폴더 하의 [SetupMaker] 폴 더에 들어 있습니다.

- 운영 체제가 실행되고 있는 비트 수에 해당되는 폴더를 선택하십시오.다른 비트 수의 폴더를 선 택하면 Setup Maker 가 작동을 시작하지 않습니 다.
- 4 설정 구성을 위해 표시된 메시지를 따 릅니다.

빠른 설치 관리자가 만들어집니다.

#### 프린터 드라이버 설치

#### 표준 설치 관리자로 프린터 드라이버 설치

설치 마법사를 시작하기 위해 컴퓨터에 CD-ROM 을 삽입합니다.

설치를 위해 표시된 메시지를 따라 진행합니다 . 프린 터 드라이버가 설치된 후에 컴퓨터를 재시작합니다 . 이 설치 방법에 대한 더 많은 정보를 원한다면 "기 본 설명서 "에서 "프린터 드라이버 설치하기 "를 참조하기 바랍니다 .

#### 빠른 설치 관리자로 프린터 드라이버 설치

빠른 설치관리자 [QuickSetup.exe] 파일을 더블클 릭한 다음 설치를 위해 표시된 지시사항을 따라 진 행합니다.프린터 드라이버가 설치된 후에 컴퓨터 를 재시작합니다.

#### 프린터 드라이버 제거

#### ■ Windows 10

[시작]→[모든앱]→[RISO ComColor]→ [설치 제거 프로그램]를 선택합니다. 제거를 위해 표시된 메시지를 따라 진행합니다. 프린터 드라이버가 제거된 후에 컴퓨터를 재시작합 니다.

#### ■ Windows 8, Windows 8.1, Windows Server 2012, Windows Server 2012 R2 의 경우

"앱" 화면을 연 후 "RISO ComColor" 그룹에서 [설치 제거 프로그램]을 클릭합니다. 제거를 위해 표시된 메시지를 따라 진행합니다. 프린터 드라이버가 제거된 후에 컴퓨터를 재시작합 니다.

#### ■ 다른 운영 체제의 경우

[시작] → [모든 프로그램] (또는 [프로그램]) → [RISO] → [ComColor] → [설치 제거 프로그 램] 를 선택합니다. 제거를 위해 표시된 메시지를 따라 진행합니다.

프린터 드라이버가 제거된 후에 컴퓨터를 재시작합니다.

# 관리자에 관한 정보

## 관리자 구성을 위한 작업 순서

사용자가 기기를 이용하기 전에 관리자가 구성해야 하는 설정은 다음과 같습니다 :

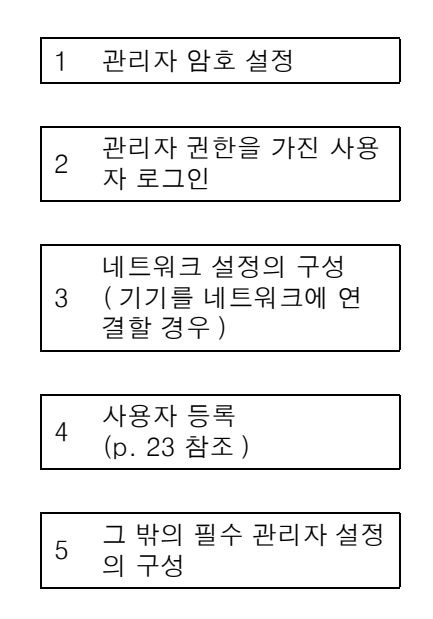

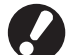

- 본 시스템을 네트워크 프린터로 사용하기 위해 " 네트워크 설정 " 에서 IP 주소를 먼저 구성합니다 .
- 복사 모드 또는 스캐너 모드의 기본 설정을 구성하려면 관리자 계정으로 로그인 한 후 모드 화면으로 이동합니 다. "기본 설명서 "의 " 복사하기 복사 모드 화면 " 참조.

## 관리자 권한

관리자는 다음 두 가지 관리자 권한을 갖습니다.

- 초기 설정값 변경 및 사용자 환경 설정.
- 본 시스템을 사용할 때 관리자만 사용할 수 있는 기능에 접근.

#### ■ 관리자 설정

관리자는 " 관리자 설정 " (See p. 12) 에 설명된 설정을 구성할 수 있습니다 . 설정 구성 방법에 관한 정보를 원한다면 " 관리자 설정 구성하기 " (p. 10) 을 참조합니다 .

### ■ 관리자만을 위한 기능

본 시스템을 사용할 때 관리자만 사용할 수 있는 일부 기능이 있습니다 . 이 기능들은 다음과 같이 관리자로서 로그인함으로써 제어할 수 있습니다 .

1 관리자 권한을 가진 사용자 로그인 .

2) 해당 모드 화면에서 [ 관리자 모드 ] 를 누르십시오 .

## 3 모드 버튼을 누르십시오.

다음은 각 모드에서 관리자만 사용할 수 있는 기능들입니다.

| 기능                  | 관리자만 수행할 수 있는 작업                                                                                                    |  |
|---------------------|----------------------------------------------------------------------------------------------------|--|
| 모드 화면               |                                                                                                    |  |
| 상태확인                | [시스템 정보] 화면<br>[설명] 필드에 입력                                                                                                    |  |
| 프린터 모드              |                                                                                                    |  |
| 작업 목록               | [처리중] 화면 , [대기 중] 화면 및 [완료] 화면에서의 작업<br>모든 사용자를 위한 작업 확인 , 지우기 및 인쇄하기                                                                                                    |  |
|                     | [ <b>폴더] 화면에서의 작업</b><br>모든 사용자를 대상으로 개인 폴더 작업의 확인 , 지우기 , 인쇄 .                                                                                                    |  |
|                     | PIN 코드를 사용하는 작업<br>PIN 코드를 입력하지 않는 작업 지우기                                                                                                    |  |
| 복사 모드               |                                                                                                    |  |
| 직접 액세스 입력           | 각각의 모드에 접근하기 위해 로그인이 필요하지 않을 때 입력 내용을 변경합니다.                                                                                                    |  |
| 선택사항 입력             | "User's Guide"의 "Direct Access/Selections entry" 삼소 (영문으로만 제공).                                                                                                    |  |
| 복사 모드 및 스캐너 모드      |                                                                                                    |  |
| 기본값으로 등록<br>네트워크 설정 | 각각의 모드에 접근하기 위해 로그인이 필요하지 않을 때<br>복사 및 스캐너 모드에서 기본 설정값을 변경합니다 .<br>([기본값으로 저장] 또는 [초기화]를 누름)                                                                                                    |  |
|                     | 각각의 모드에 접근하기 위해 로그인이 필요할 때<br>사용자가 자신의 고유 기본 설정값을 저장하지 않았거나 자신의 고유 기본 설정값<br>을 저장한 뒤 [초기화]를 눌렀을 경우, 복사 및 스캐너 모드에서의 기본 설정값을<br>변경합니다.<br>기본값 설정에 관한 자세한 내용은 "기본 설명서 "의 "복사하기 복사 모드 화면 "<br>또는 "스캔하기 스캐너 모드 화면 "참조. |  |
| 설정등록 / 호출           | 각각의 모드에 접근하기 위해 로그인이 필요하지 않을 때 모든 사용자가 공유하는<br>설정을 입력합니다 .<br>" 기본 설명서 " 의 " 자주 사용하는 설정 저장하기 " (87 페이지 ) 참조 .                                                                                                    |  |
|                     | 공유 설정 입력을 지우고 이름 바꾸기 (버튼에 공유 표시 👪).<br>" 기본 설명서 " 의 " 자주 사용하는 설정 저장하기 " (87 페이지 ) 참조 .                                                                                                    |  |

## 관리자 암호 설정

시스템을 처음 사용할 때 암호 설정을 위해 다음 절차를 사용합니다.

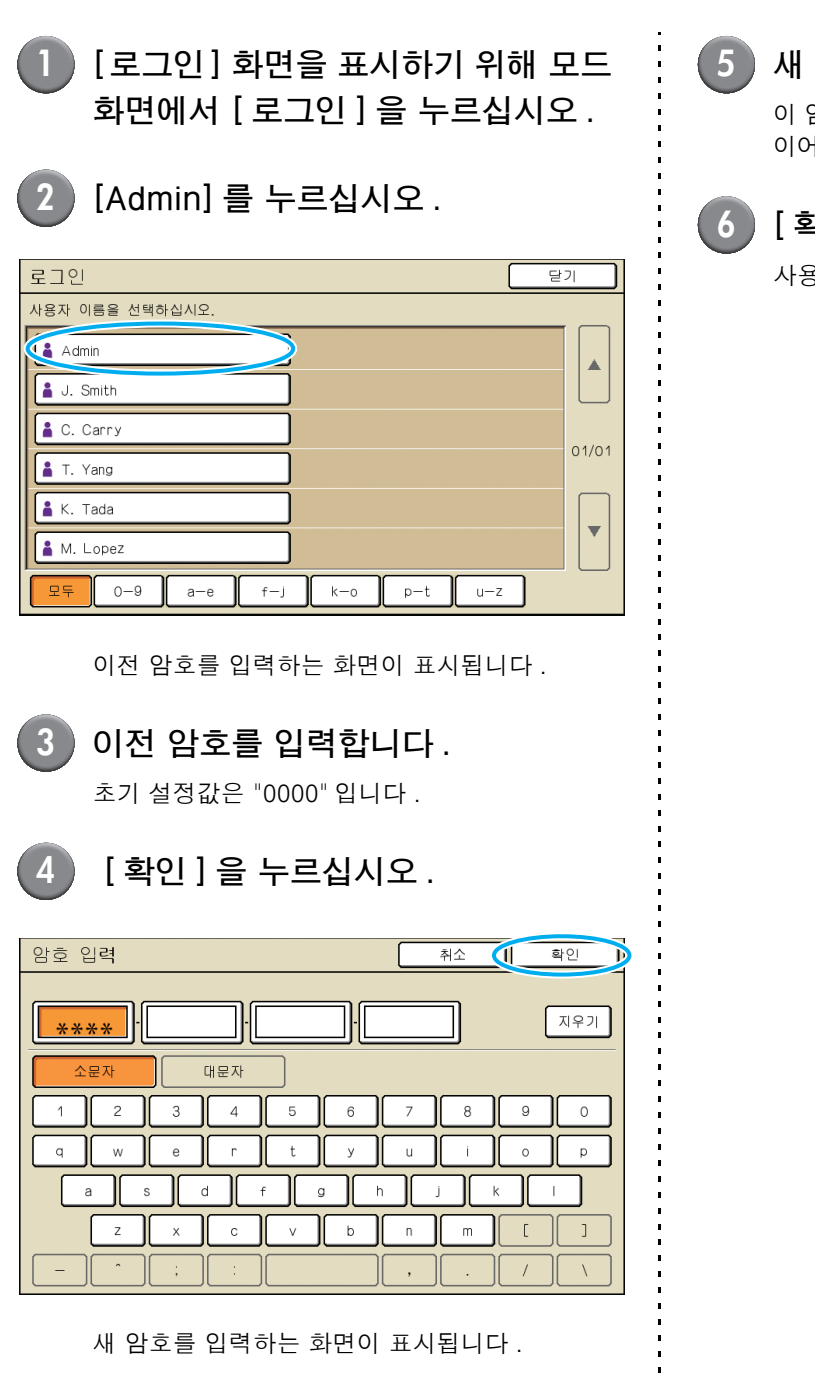

## 5 새 암호를 입력합니다.

이 암호는 0개부터 16개까지의 영숫자 문자 조합 이어야 합니다.

## 6 [ 확인 ] 을 누르십시오 .

사용자 이름을 변경하려면 p. 25 을 참조합니다.

# 관리자 설정 구성하기

관리자 설정을 구성하는 두 가지 방법이 있습니다.

- 시스템의 작업 패널로 설정하기
- 자신의 PC 에서 RISO Console 로 설정하기

본 안내서에서는 터치 패널 조작을 기준으로 설명합니다.

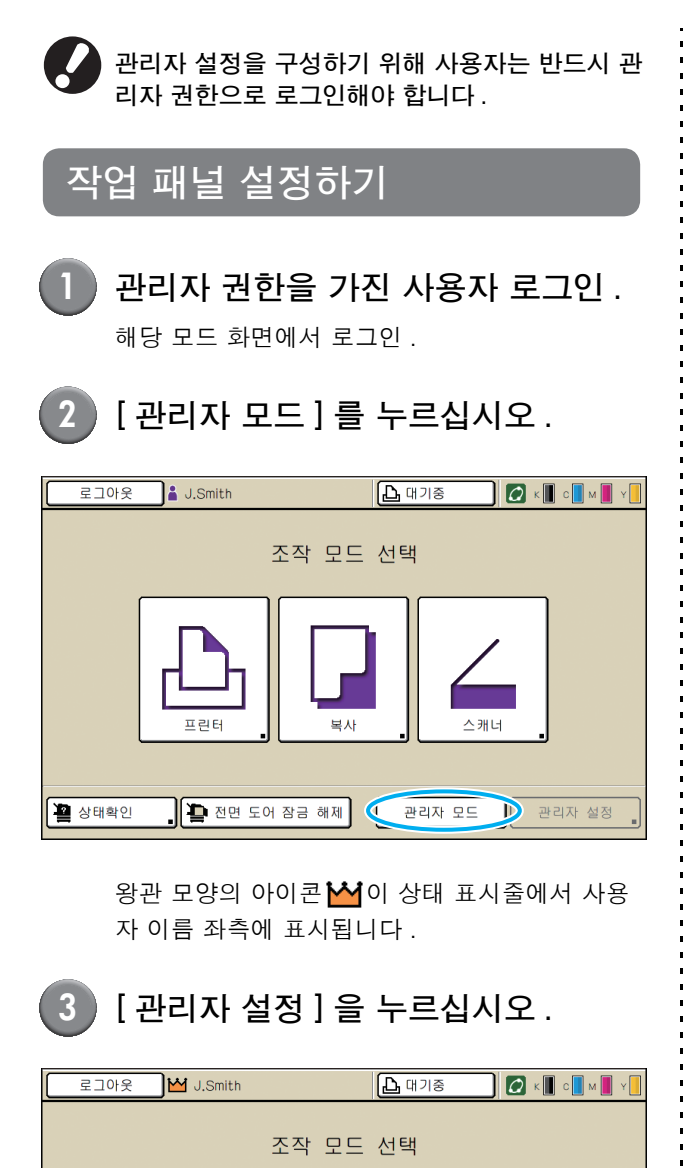

스캐너

관리자 설정

관리자 모드

🌗 전면 도어 잠금 해제

📲 상태확인

| 4 설정 구성                      |                |           |
|------------------------------|----------------|-----------|
| 로그아웃 🗹 J.Smith               | 🖉 к 📗 с 🛄 м    | Y         |
| 관리자 설정<br>현완료하려면 MODE 키를 누르쉬 | 십시오.           |           |
| 로그인 설정                       |                |           |
| 로그인 수단 변환                    | IC 카드와 사용자명 선택 |           |
| 인증 서버                        | OFF            | 1         |
| 외부 시스템 링크                    | OFF            | 9         |
| 사용자 설정                       |                | $\square$ |

모드별 제한

시스템

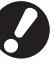

모두 표시

프린터/복사 모드 제한 설정

사용자 제어

) 설정 구성을 마친 후에는 모드키를 눌러 " 관리자 설정 " 을 종료합니다 .

프린터

▼

ヘ캐너

화면 하단에 버튼을 누르면 해당하는 설정 내용이 표시됩니다 .

12 페이지 이후에는 전체 " 관리자 설정 " 의 각 버 튼에 대한 설명이 항목 별로 제공됩니다 .

| RI                                                                        | SO Cons                                                                                                    | ole 로 설                              | 정하                            | 7                    |
|---------------------------------------------------------------------------|----------------------------------------------------------------------------------------------------|--------------------------------------|-------------------------------|----------------------|
| 1                                                                         | <b>RISO Con</b><br>웹 브라우저를<br>IP 주소를 입력                                                                                                    | <b>SOle 시작</b><br>시작하고 주<br>한 다음 [ 입 | <b>하기 .</b><br>소 표시<br>력 ] 키를 | 줄에 시스템의<br>를 누르십시오 . |
| 2                                                                         | <b>관리자 권현</b><br>[로그인]을 클<br>입력합니다.                                                                                                    | <b>한을 가진</b><br>클릭한 다음 /             | <b>사용자</b><br>사용자 이           | ┠ 로그인 .<br>│름과 암호를   |
| 3<br>■ RISO Console<br>■ S(C) ■ 20(0)<br>④ Fill = - (0)<br>■ S(C) ■ 20(0) | 【관리자 모<br>• Microsoft Internet Explorer<br>▷ 보기 ⓒ 중 중 중 관객 ☆ 중34                                                                                                    | .드 ] 를 클<br>"                        | ·릭합니                          | -다.                  |
| RISO                                                                      | RISO Console 을 로그마운 올 J. S                                                                                                    | mith 관리<br>용자 라이셴스 정보                | ARE D                         |                      |
| Y 모니터링<br>M 미터 표시<br>관 프렌터<br>스 스캐너                                       | No.         No.           K (1000m)         Image: Comparison of the second second | 인쇄 준비 완료.                            |                               |                      |
|                                                                           | 용지 크기<br>릐 A4 210x297mm                                                                                                    | 용지 유형<br>일반                          | 급지 제어<br>표준 용지                | 트레이 선택<br>수동         |

| 일변          | 반 시스템        | 사용자 라이센스 정보 |       |                             |  |
|-------------|--------------|-------------|-------|-----------------------------|--|
|             |              |             |       |                             |  |
| 잉크          | 잔여           | 인쇄 준비 완료.   |       |                             |  |
| K (100      | 0ml)         |             |       |                             |  |
| C (100      | Oml)         |             |       |                             |  |
| M (100      | IOml)        |             |       |                             |  |
| Y (100      | Oml)         | Teh         |       |                             |  |
|             |              |             |       |                             |  |
|             | 용지 크기        | 용지 유형       | 급지 제어 | 트레이 선택                      |  |
| -           | A4 210x297mm | 일반          | 표준 용지 | 수동                          |  |
| <b>m</b> 1  | A40297x210mm | 일반          | 표준 용지 | 수동                          |  |
| <b>m</b> 12 | A3 297x420mm | 일반          | 표준 용지 | 수동                          |  |
| <b>m</b> 3  | B5 182x257mm | 일반          | 표준 용지 | 수동                          |  |
|             |              |             |       |                             |  |
|             |              |             |       |                             |  |
|             |              |             |       |                             |  |
|             |              |             |       |                             |  |
|             |              |             |       |                             |  |
|             |              |             |       | <ul> <li>0(E)(4)</li> </ul> |  |
|             |              |             |       | ■ 50%                       |  |

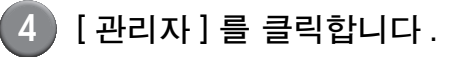

| 🗿 RISO Console - M | icrosoft Int | ernet Explorer      |             |        |               |
|--------------------|--------------|---------------------|-------------|--------|---------------|
| 파일(E) 편집(E)        | 보기(꼬) 흘      | 겨찾기(ā) 도구(王) 도움말    | B           |        | AT            |
| G 912 · 🕥 ·        | 🖹 📓          | 🏠 🔎 검색 🤺 즐겨?        | छ। 🤣 🍰 🍓 🚳  |        |               |
| 주소(D) 🗃 https://17 | 2.16.13.219/ |                     |             |        | 🖌 🎦 이동 - 연결 🍟 |
| RISO               | RISO Console | 🔒 <u>로그아</u> 운 💄 J. | Smith       | 반리자 모드 |               |
|                    | 일반           | 시스템                 | H용자 라이센스 정보 |        |               |
|                    | 잉크           | 잔여                  | 인쇄 준비 완료.   |        |               |
| A 프린터              | K (1000      | n) <b></b>          |             |        |               |
| 스케너                | C (1000      | nl)                 | N 199       |        |               |
| 관리자                | M (1000      | ml)                 |             |        |               |
|                    | Y (1000a     | nl)                 | Land        |        |               |
|                    |              |                     |             |        |               |
|                    |              | 용지 크기               | 용지 유형       | 급지 제어  | 트레이 선택        |
|                    | -            | A4 210x297mm        | 일반          | 표준 용지  | 수동            |
|                    | <b>m</b> 1   | A4₽297x210mm        | 일반          | 표준 용지  | 수동            |
|                    | <b>m</b> 2   | A3 297x420mm        | 일반          | 표준 용지  | 수동            |
|                    | <b>m</b> 3   | B5 182x257mm        | 일반          | 표준 용지  | 수동            |
|                    |              |                     |             |        |               |
|                    |              |                     |             |        |               |
|                    |              |                     |             |        |               |
|                    |              |                     |             |        |               |
|                    |              |                     |             |        |               |
| 관료                 |              |                     |             |        | 🔵 인터넷         |

;

설정 구성 . 5

| 🕘 RISO Gonsole  | – Nicrosoft Internet Explorer         |                              |                                       | ×  |
|-----------------|---------------------------------------|------------------------------|---------------------------------------|----|
| 파알(E) 편집(E)     | 보기(맛) 물겨찾기(A) 도구(丁) 도움말(번)            |                              |                                       | ł  |
| 🔇 위로 • 🕥        | - 💌 📓 🚮 🔎 검색 🌟 즐겨찾기 🐗                 | Ə 🔗 💺 🗔 🚳                    |                                       |    |
| 주소(①) 👔 http:// | 172.16.13.219/                        |                              | · · · · · · · · · · · · · · · · · · · | •  |
| DIGO            |                                       | 관리자 모드                       |                                       |    |
| RIEC            |                                       |                              |                                       |    |
|                 | ■사용자 제 어                              |                              |                                       | 1  |
| 🤷 모니터링          |                                       |                              |                                       |    |
| 1000 미터 표시      | <u>로그인 설정</u>                         | 사용자 수 지우기                    | <u>계정 레코드 설정</u>                      |    |
|                 | <u>인중 서버</u>                          | <u>폴더 기능</u>                 | 계정 레코드 목록                             |    |
|                 | 외부 시스템 링크                             | 공유 쫄더 설정                     | 사용자 수 목록                              |    |
| 스 스캐너           | <u>사용자 설정</u>                         | 그룹 설정                        |                                       |    |
| 관리자 🕨           | 프린터/복사 모드 제한 설정                       | <u>색인 입력</u>                 |                                       |    |
|                 |                                       |                              |                                       |    |
|                 | ■시스템                                  |                              |                                       |    |
|                 | 사용자 용지 등록                             | 자동 초기화 설정                    | 인쇄 관리자 설정                             |    |
|                 | 기능 키 입력                               | 청소 주기 설정                     |                                       |    |
|                 | 시계/날짜                                 | 표시 언어                        |                                       |    |
|                 | NTTP 시간 동기화                           | <u>경고음</u>                   |                                       |    |
|                 | 타이머 운전                                | 미터/인치 전환                     |                                       |    |
|                 | <u>절전 설정</u>                          | <u>시작 표시</u>                 |                                       |    |
|                 |                                       |                              |                                       |    |
|                 | ■프린터                                  |                              |                                       |    |
|                 | 네트워크 성전                               | 데이 자연 성정                     |                                       |    |
|                 | <u>네르게 글 같이</u><br>까.주스 제항 /m/\       | 이제 여여                        |                                       |    |
|                 | 표 <u>구표 제한 (표원)</u><br>표 조소 제항 (1946) | <u>로제 요구</u><br>가 모드이 출력 트게이 |                                       |    |
|                 | <                                     | <u> </u>                     | 3                                     | 4Ē |
| 🔊 완료            |                                       |                              | 🔮 인터넷                                 |    |

설정 구성을 마친 후에는 [로그아웃]을 클릭하거 나 화면을 닫아 " 관리자 " 모드를 종료합니다 .

# 관리자 설정

다음은 관리자 설정 내용입니다.

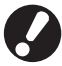

설정에 필요한 선택 장비가 연결되어 있지 않을 경우, 설정이 표시되지 않습니다.

## 관리자 설정 목록

관리자가 구성하는 설정은 다음과 같습니다. 기능에 따라 네 가지의 설정으로 분류됩니다 (사용자 제어, 시 스템, 프린터, 스캐너). 참조 페이지 목록을 보면 어느 페이지에서 각 기능의 내용 및 값을 확인할 수 있는지 알 수 있습니다.

| 로그아웃 M J.Smith             | 🖉 к 📗 с 🛄 м 📗  | Y |
|----------------------------|----------------|---|
| 관리자 설정<br>환료하려면 MODE 키를 누르 | 십시오.           |   |
| 로그인 설정                     | ]              |   |
| 로그인 수단 변환                  | IC 카드와 사용자명 선택 |   |
| 인증 서버                      | OFF            | 1 |
| 외부 시스템 링크                  | OFF            | 9 |
| 사용자 설정                     |                |   |
| 프린터/복사 모드 제한 설정            | 모드별 제한         |   |
| 모두 표시 사용자 제어               | 시스템 프린터 스캐너    |   |

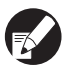

" 분류 " 버튼을 사용하면 분류 별로 기능 표시 범위를 좁힐 수 있습니다.

| <b>사용자 제어</b><br>(사용자 별 가능한 기능을 제한하고 작업 기록을 관 | 리)                                                                                                    |
|-----------------------------------------------|----------------------------------------------------------------------------------------------------|
| <ul> <li>로그인 설정</li></ul>                     | 24)<br>23)<br>29)<br>14)<br>25)<br>14)<br>14)<br>14)<br>14)<br>14)<br>24)<br>25)<br>14)<br>15)<br>15) |
| ~                                             |                                                                                                    |

| 시스템              |             |
|------------------|-------------|
| (기기 시스템의 구성      | 3)          |
| • 사용자 용지 등록      | (p. 15)     |
| • 기능 키 입력        | (p. 15)     |
| • 시계 / 날짜        | (p. 15)     |
| • NTP 시간 동기화     | (p. 15)     |
| • 타이머 운전         | (p. 15, 33) |
| • 절전 설정          | (p. 16)     |
| • 자동 차단 OFF 설정   | (p. 16)     |
| • 자동 초기화 설정      | (p. 16)     |
| • 클리닝 주기 설정      | (p. 16)     |
| • 표시 언어          | (p. 16)     |
| • 경고음            | (p. 16)     |
| • 밀리 / 인치 전환     | (p. 16)     |
| • 초기화면표시         | (p. 16)     |
| • 관리자 설정 인쇄      | (p. 16)     |
| • 초기화            | (p. 17)     |
| • RISO 비정품 잉크 설정 | (p. 17, 35) |
| • 보관 관리          | (p. 17)     |

#### 관리자 설정

#### **프린터** ( 프린터 기능 및 네트워크의 구성 )

| • 네트워크 설정 (IPv4)(p. 18, 36)   |
|-------------------------------|
| • 네트워크 설정 (IPv6)(p. 18, 36)   |
| • 네트워크 설정 (세부사항)(p. 18, 36)   |
| • 외부 컨트롤러 정보 설정(p. 18)        |
| • IP 주소 제한 (IPv4)(p. 18, 38)  |
| • IP 주소 제한 (IPv6)(p. 18, 38)  |
| • IPSec 설정(p. 18, 38)         |
| • IPsec 설정 ( 외부 컨트롤러 )(p. 19) |
| • 완료 작업 설정(p. 19)             |
| • 대기 작업 설정(p. 19)             |
| • 인쇄영역 변경(p. 20)              |
| • 봉투 급지 설정(p. 20)             |
| • 각 모드의 출력 트레이(p. 20)         |
| • 자동배지대 가이드 설정(p. 20)         |
| • 작업 이름 표시(p. 20)             |
| • USB 플래시 드라이브 인쇄(p. 20)      |
| • 컬러 / 흑백 판정 레벨(p. 21)        |
| • 추가 매수(p. 21)                |
| • 대용량 급지 유닛 설정(p. 21, 40)     |
| • 대용량 배지 유닛 설정(p. 21)         |
|                               |

| <b>스캐너</b><br>( 스캐너 기능의 구성 ) |             |
|------------------------------|-------------|
| 스캔 데이터 저장 설정                 | (p. 21)     |
| 스캔 형식 확인                     | (p. 21)     |
| 스캐너 데이터 디렉토리                 | (p. 22, 41) |
| 메일 수신처 등록                    | (p. 22)     |
| 메일 수신처 직접 입력 전환              | (p. 22)     |
| 메일 설정                        | (p. 22)     |
|                              |             |

## 관리자 설정 / 내용

- 초기 설정값에 밑줄이 표시되어 있습니다.
  - 📶는 옵션 장치인 IC 카드 리더가 연결된 경우에 구성해야 할 설정을 나타냅니다.

사용자 제어

| 설정 / 설명                                                                                       | 수치 / 세부 사항 설정                 |
|-----------------------------------------------------------------------------------------------|-------------------------------|
| 로그인 설정 📂                                                                                      | p. 24 를 참조하십시오 .              |
| 모드 입력에 로그인이 필요한지 지정해 주십시오 . 이 시스템을 사용할 수 있는 사용자를<br>제한하기 위해 이 항목을 설정합니다 .                     |                               |
| 로그인 수단 변환 📂                                                                                   | <u>IC 카드 ,</u> IC 카드와 사용자명 선택 |
| IC 카드 인증 이외에 PIN 코드 인증을 사용할 것인지 지정 . PIN 코드를 사용해 로그인하<br>려면 , [IC 카드와 사용자명 선택 ] 을 선택합니다 .     |                               |
| 기기 설정에 상관없이 RISO Console 에서 PIN 코드를 사용해 로그인할 수 있습<br>니다 .                                     |                               |
| 인증 서버                                                                                         | p. 29 를 참조하십시오 .              |
| 외부 서버에 계정을 보유한 사용자를 인증하는 경우에는 외부 서버를 이용해 이 설정을 구<br>성합니다 . 외부 서버에 계정이 없는 사용자는 인증을 받을 수 없습니다 . |                               |
| 외부 서버 인증을 이용한 경우에는 프린터에 사용자 정보를 따로 등록할 필요가<br>없으며 서버 중심으로 정보를 관리할 수 있습니다.                     |                               |

| 설정 / 설명                                                                                                    | 수치 / 세부 사항 설정                                                                           |
|----------------------------------------------------------------------------------------------------|-----------------------------------------------------------------------------------------|
| 외부 시스템 링크                                                                                                    | <u>OFF</u> , ON                                                                         |
| 외부 서버 (MPS 소프트웨어 ) 를 사용하거나 인쇄 / 복사 작업을 담당하는 외부 서버에 계<br>정이 있는 사용자를 인증하는 경우 설정하십시오 . 외부 서버에 계정이 없는 사용자는 인<br>증을 받을 수 없습니다 .                                                                                             | <ul> <li> 주소 : 글사와 숫사 온용 , 최내 256 사</li> <li>포트 :1-65535<br/>(초기 설정값 : 9191)</li> </ul> |
| 사용자 설정 📂                                                                                                    | p. 25 를 참조하십시오 .                                                                        |
| 이 시스템을 사용할 수 있는 사용자를 등록하기 위해 이 항목을 사용합니다 .<br>이 설정으로 각 사용자를 위한 사용 가능한 모드 , 색상 모드 및 복사 횟수를 제한할 수 있<br>습니다 .                                                                                                    |                                                                                         |
| [ 로그인 설정 ] 이 [ 필요하지 않음 ] 으로 설정되었을 경우에는 사용자를 등록할<br>필요가 없습니다.                                                                                                    |                                                                                         |
| 프린터 / 복사 모드 제한 설정                                                                                                    | <u>모드별 제한</u> , 일괄 제한                                                                   |
| [ 사용자 설정 ] 에서 인쇄 또는 복사 수를 제한할 경우 , 프린터 모드 및 복사 모드 별로 횟<br>수를 제한할 것인지 아니면 전체 횟수를 제한할 것인지를 선택해 줍니다 .                                                                                                    |                                                                                         |
| 사용매수 모두 지우기                                                                                                    | 표시된 메시지의 지시에 따라 조작합니                                                                    |
| [사용자 설정]을 통해 복사 및 인쇄 매수가 제한된 경우에 모든 사용자에 대해서 사용 매<br>수를 지울 때 사용 .                                                                                                    | 나.                                                                                      |
| 폴더 기능                                                                                                    | OFF, <u>ON</u>                                                                          |
| 폴더에 작업을 저장하는 기능을 활성화하거나 해제 . [OFF] 로 설정할 경우 , 프린터 모드<br>의 [폴더] 화면과 복사 모드의 [기능] 화면에 [폴더에 저장] 이 표시되지 않습니다 .                                                                                                    |                                                                                         |
| 공유 폴더 설정                                                                                                    | • 폴폴더 이름                                                                                |
| 작업을 저장할 공유 폴더를 지정 . 최대 30 개까지 폴더를 구성할 수 있습니다 . [로그인<br>설정]이[필요함]으로 설정된 경우 , 각 폴더 사용자를 그룹 별로 제한할 수 있습니다 .<br>[선택된 그룹]을 사용하여 최대 3 개 그룹까지 선택합니다 .                                                                         | • 이 놀다를 사용할 수 있는 사용사<br><u>모든 사용자</u> , 선택된 그룹                                          |
| [ 폴더 기능 ] 이 [OFF] 으로 설정되었을 경우 , 이 기능은 회색으로 표시됩니다 .                                                                                                    |                                                                                         |
| 그룹 설정                                                                                                    | p. 24 를 참조하십시오 .                                                                        |
| 사용자 특성에 따라 사용될 그룹을 지정합니다 . 최대 60개까지 그룹을 구성할 수 있습니<br>다 . 여기에 설정된 그룹은 다음 설정 내용에 따라 사용됩니다 .<br>• [사용자 설정]에 따른 [그룹]선택<br>• [공유 폴더 설정]에 따라 [선택된 그룹]<br>• 계정 기록                                                             |                                                                                         |
| [로그인 설정]이[필요하지 않음]으로 설정되었을 경우, 그룹 설정은 필요하지 않습니다.                                                                                                    |                                                                                         |
| 색인 설정                                                                                                    | p. 25 를 참조하십시오 .                                                                        |
| [로그인] 화면에서 " 사용자 목록 " 과 " 메일 수신인 " 에 따라 표시된 인덱스 버튼 이름을<br>지정합니다 . 여섯 개 버튼에 원하는 텍스트를 지정할 수 있습니다 .                                                                                                    |                                                                                         |
| 계정 레코드 정보 설정                                                                                                    | • <u>수동 삭제</u> , 자동 삭제                                                                  |
| 일정 기간이 지나면 계정 기록을 자동으로 지울 것인지 지정합니다 . 설정한 저장 기간이<br>지나면 자동으로 지웁니다 .                                                                                                    | • 모꼰시간, 모꼰일수<br>(하나를 선택합니다 .)<br>1 - 99                                                 |
| 제정 기록은 본 시스템에 의해 수행된 작업 내역입니다.이것은 인쇄, 복사, 스캔<br>작업의 완료 상태, 소유자 이름, 처리 시간, 페이지, 사본 및 작업 시작 (일자와<br>시간)을 기록합니다.                                                                                                    | (초기 설정값 : 날짜별 7)<br>• 이력 파일에 저장<br><u>OFF</u> , 매일 , 매달<br>• FTP 로 계정 기록 취득             |
| <ul> <li>이력 파일에 저장         지정한 간격에 따라 계정 기록을 저장합니다 . 기록 파일은 여기서 설정한 기간에 따라<br/>시스템에 저장됩니다 . 저장한 기록 파일은 [계정 레코드 정보 이력] 또는 [계정 레코<br/>드 목록]을 사용하여 호출할 수 있습니다 .     </li> <li>FTP 로 계정 기록을 획득하려면 이 기능을 설정합니다 .</li> </ul> | <u>금지</u> , 허가<br>• FTP 암호                                                              |

| 설정 / 설명                                                                                                    | 수치 / 세부 사항 설정                                                                                                    |
|----------------------------------------------------------------------------------------------------|----------------------------------------------------------------------------------------------------|
| <b>계정 레코드 정보 이력 ( 운영 패널의 경우에만 )</b><br>계정 기록 내역 파일을 삭제하거나 파일을 USB 플래쉬 드라이브에 저장할 때 이 기능을<br>사용합니다.<br>[이력 파일에 저장]은 미리 [계정 레코드 정보 설정]에서 [매일] 또는 [매달] 로 설정<br>되어 있어야 합니다.           | <ul> <li>파일 삭제 :<br/>목록에서 삭제할 파일을 선택하고 [ 삭<br/>제 ] 를 누릅니다.</li> <li>USB 플래쉬 드라이브에 파일 저장 :<br/>시스템에 USB 플래쉬 드라이브를 연<br/>결하고 목록에시 저장할 파일을 선택<br/>한 다음, [USB 메모리 저장].</li> </ul>                 |
| <b>계정 레코드 목록(RISO Console 에서만 )</b><br>(저장 기간 전에)계정 기록 목록의 현재 작업 목록 또는 기록 파일을 지우거나 컴퓨터에<br>다운로드하기 위해 이 기능을 사용합니다.<br>[이력 파일에 저장]은 미리 [계정 레코드 설정]에서 [매일]또는 [매달]로 설정되어<br>있어야 합니다. | <ul> <li>파일 삭제 : <ul> <li>[현재] 화면의 목록에서 삭제할 파일</li> <li>을 선택하고 [삭제]를 클릭합니다.</li> </ul> </li> <li>컴퓨터에 다운로드 : <ul> <li>[히스토리] 화면의 목록에서 파일을</li> <li>선택하고 [다운로드]를 클릭합니다.</li> </ul> </li> </ul> |
| <b>제한매수 집계 리스트</b><br>[사용자 설정]을 통해 복사 및 인쇄 매수가 제한된 경우에 사용자별 제한 수량 및 매수의<br>요약 목록을 저장하거나 인쇄할 때 사용 .                                                                               | <ul> <li>작업 패널 사용 시 :<br/>인쇄, USB 메모리에 저장합니다</li> <li>RISO Console 사용 시 :<br/>인쇄 및 CSV 파일에 쓰기 (저장 대상<br/>폴더 지정)</li> </ul>                                                                    |

## 시스템

| 설정 / 설명                                                                                                    | 수치 / 세부 사항 설정                                                                                                    |
|----------------------------------------------------------------------------------------------------|----------------------------------------------------------------------------------------------------|
| <b>사용자 용지 등록</b><br>최대 99개의 불규칙한 용지 크기를 등록하기 위해 이 기능을 사용합니다 . 등록한 용지<br>크기는 [급지 트레이]에서 옵션으로 표시됩니다 .                                                                                                    | • 용지 크기<br>90 mm x 148 mm -<br>340 mm x 550 mm<br>• 용지 이름                                                                                                    |
| <b>기능 키 입력</b><br>자주 사용하는 모드와 기능을 작업 패널의 기능키에 지정하기 위해 이 기능을 사용합니다.<br>우측 열에서 세 가지 기능을 선택하여 각각 기능키 F1, F2, F3 키에 지정합니다.                                                                                                    | 로그인 / 로그아웃 , 상태확인 , 프린터 모<br>드 , 복사 모드 , 스캐너 모드 , 전면 도어<br>잠금 해제                                                                                                    |
| <b>시계 / 날짜</b><br>날짜와 시간을 지정합니다 .                                                                                                    | <ul> <li>년 / 월 / 일</li> <li>시 : 분</li> <li>일자 표시 전환<br/><u>vyyy/mm/dd</u>, mm/dd/yyyy, dd/<br/>mm/yyyy</li> </ul>                                                      |
| NTP 시기를 NTP 서버로부터 얻은 정확한 시간과 동기화하여 기기 시간을 지속적으로 보         성할 수 있습니다.         이 기다 시번에 연결하려면 [주소]를 눌러서 표시되는 [주소] 화면에 서버 주소를 입력하면 됩니다.         [시간 초과]에서는 NTP 서버 동기화에 대한 액세스 시간 만료를 지정합니다.         이 기능은 [인증 서버], [타이머 운전] 또는 시간 보정이 필요한 다른 기능을 구성할 때 유용합니다.         [NTP 시간 동기화]가 [ON]인 경우는 [시계/날짜]의 [일자 표시 전환] 만지정 할 수 있습니다. | <ul> <li>OFF, ON</li> <li>주소<br/>서버 이름<br/>IP 주소 (IPv4)/(IPv6)</li> <li>간격: 1 시간 - 500 시간<br/>(초기 설정값: 168 시간)</li> <li>시간 초과: 5 초 -120 초<br/>(초기 설정값: 5 초)</li> </ul> |
| <b>타이머 운전</b><br>기기는 각 요일의 지정된 시간에 자동으로 "보조 전원 "을 켜고 끕니다. 사용 환경 (요일<br>별 기기 시작 시간과 종료 시간)에 따라 타이머를 구성할 수 있습니다. 깜박하고 기기 전<br>원을 끄지 않은 경우에 대응할 수 있으므로 절전에 도움이 됩니다.                                                                                                    | <u>OFF</u> , ON<br>p. 33 를 참조하십시오 .                                                                                                    |

| 설정 / 설명                                                                                                    | 수치 / 세부 사항 설정                                                                                                    |
|----------------------------------------------------------------------------------------------------|----------------------------------------------------------------------------------------------------|
| 절전 설정                                                                                                    | • 슬립 모드 시의 소비전력                                                                                                    |
| 일정 기간 동안 시스템에 작업이 없을 경우, 시스템을 전력 절약 모드로 전환합니다.<br>절전 설정에는 [자동 백라이트 OFF]와 [자동 슬립]이 있습니다. 슬립 상태는, 다른 전<br>력 소모 정도를 가진 두 가지 모드 [낮음/표준] 중에 선택할 수 있습니다. | <ul> <li>낮음/ 표준</li> <li>자동 백라이트 OFF</li> <li>OFF / <u>ON</u>, 활성화 시간 1 - 60 분.</li> <li>(초기 설정값 : 10 분)</li> <li>자동 슬립</li> </ul> |
| <ul> <li> <ul> <li></li></ul></li></ul>                                                                                                    | OFF / <u>ON</u> , 활성화 시간 1 - 60 분 .<br>(초기 설정값 : 55 분 )                                                                            |
| <b>자동 차단 OFF 설정</b><br>정해진 기간 동안 기기를 작동하지 않은 경우,기기의 "보조 전원 "을 자동으로 끔.                                                                              | <ul> <li>자동 차단 OFF<br/>OFF, <u>ON</u></li> <li>이행 시간 : 1 분 -120 분<br/>(초기 설정값 : 90 분)</li> </ul>                                   |
| 자동 초기화 설정                                                                                                    | • OFF / <u>ON</u>                                                                                                    |
| 일정 기간 동안 시스템에 작업이 없을 경우 , 시스템을 초기값으로 자동 리셋합니다 .                                                                                                    | • 활성화 시간 : 1 - 60 문<br>(초기 설정값 : 3 분)                                                                                              |
| 클리닝 주기 설정                                                                                                    | 500 - 3000 페이지<br>(초기 성정간 : 1000)                                                                                                  |
| 설정한 용지 수만큼 인쇄한 후에 잉크 헤드를 자동으로 청소합니다 .                                                                                                    |                                                                                                    |
| 표시 언어<br>터치 패널에 표시되는 언어를 지정합니다. 언어가 설정된 후에 모든 표시 내용은 선택한<br>언어로 전화됩니다.                                                                             | 선택 가능한 언어를 보려면 시스템의 작<br>업 패널을 참조합니다 .                                                                                             |
| 경고음                                                                                                    | OFF, 제한 , <u>ON</u>                                                                                                    |
| 키와 버튼을 작동시키거나 에러가 발생할 때, 경고음이 활성화될 것인지를 지정합니다.<br>• OFF<br>경고음이 음소거 상태입니다.<br>• 제한<br>에러 발생 시에만 작동합니다.<br>• ON<br>확인 및 에러 시 모두 작동합니다.              |                                                                                                    |
| 밀리 / 인치 전환                                                                                                    | <u>mm</u> , inch                                                                                                    |
| 길이 및 용지 크기에 대하여 터치 패널에 표시되는 측정 단위를 지정합니다 .                                                                                                    |                                                                                                    |
| 초기화면표시                                                                                                    | <u>모드 화면,</u><br>프리터 모드 보사 모드 스캐너 모드                                                                                               |
| 전원이 켜질 때 또는 자동 리셋이 활성화된 후에 표시되는 화면을 지정합니다 .                                                                                                    |                                                                                                    |
| 일부 모드 입력에 [로그인 설정]이 [필요함]으로 설정되었을 경우, 표시 시작<br>은 모드 화면으로 설정됩니다.                                                                                    |                                                                                                    |
| 관리자 설정 인쇄                                                                                                    | 작업에 대하여 표시된 메시지를 따라 진                                                                                                    |
| 관리자 설정에 대하여 설정값 목록을 인쇄합니다 .                                                                                                    | 8립니다.                                                                                                    |
| 표준 트레이에 A4 크기 용지를 로드합니다.                                                                                                    |                                                                                                    |

| 설정 / 설명                                                                                                    | 수치 / 세부 사항 설정                   |
|----------------------------------------------------------------------------------------------------|---------------------------------|
| <b>초기화 ( 운영 패널의 경우에만 )</b><br>관리자 설정을 지우고 사용자 정보를 삭제한 후, 모든 설정을 초기설정값으로 복구합니<br>다.<br>• 모든 사용자 정보 삭제 :<br>사용자 설정 및 모든 개인 폴더에 등록된 사용자 정보 일체를 삭제합니다.<br>• 출하시 상태로 되돌립니다.:<br>사용자 정보 이외의 모든 관리자 설정을 초기설정값으로 복구합니다. | 모든 사용자 정보 삭제모, 출하시 상태로<br>되돌립니다 |
| 시스템이 초기화되었을 경우, 정보 (데이터)는 복구될 수 없으므로 초기화 절차<br>를 진행할 것인지 반드시 확인하기 바랍니다.                                                                                                    |                                 |
| RISO 비정품 잉크 설정 ( 운영 패널의 경우에만 )                                                                                                    | p. 35 를 참조하십시오 .                |
| Non-RISO 잉크를 사용할 경우 각각의 잉크 색상 사용을 금할 것인지 허용할 것인지를<br>지정합니다 .                                                                                                    |                                 |
| 보관 관리 ( 운영 패널의 경우에만 )                                                                                                    | • 구입 수량                         |
| 현재 잉크 카트리지 재고를 파악하기 위해 구입한 잉크 카트리지의 수를 입력합니다 . 재<br>고가 [ 확인 재고수 ] 에 입력한 잉크 카트리지 수에 도달했을 때 , 확인 메시지가 나타납니<br>다 .                                                                                                 | 0 - 99<br>• 확인 재고수<br>0 - 99    |
| 이 기능은 표시되지 않을 수도 있습니다 . 이 기능을 사용하려면 판매자 (또는 인<br>가된 서비스 직원 ) 에게 연락하십시오 .                                                                                                    |                                 |

프린터

| 설정 / 설명                                                                                                    | 수치 / 세부 사항 설정                                                                                                    |
|----------------------------------------------------------------------------------------------------|----------------------------------------------------------------------------------------------------|
| <b>네트워크 설정 (IPv4)</b><br>기기를 네트워크에 연결하려면 이 설정을 구성해 줍니다.<br>IPv4(인터넷 프로토콜 버전 4) 네트워크에 연결하기 위한 설정입니다.                                                       | p. 36 를 참조하십시오 .                                                                                                    |
| RISO Console 에서 환경을 구성할 경우 , IPv4 및 IPv6 네트워크 설정과 [ 네트워<br>크 설정 ] 화면의 네트워크 설정 ( 세부사항 ) 을 등록할 수 있습니다 .                                                     |                                                                                                    |
| 네트워크 설정 (IPv6)                                                                                                    | p. 36 를 참조하십시오 .                                                                                                    |
| 네트워크에 연결된 기기를 사용하려면 이 항목을 설정해 줍니다 . IPv6(인터넷 프로토콜<br>버전 6) 네트워크에 연결하기 위한 설정입니다 .                                                                          |                                                                                                    |
| 네트워크 설정 ( 세부사항 )                                                                                                    | p. 36 를 참조하십시오 .                                                                                                    |
| 네트워크 세부사항 구성 . 설정 항목은 사용하는 네트워크 종류에 따라 달라집니다 .                                                                                                    |                                                                                                    |
| 외부 컨트롤러 정보 설정 (ComColorExpress IS1000C 또는 IS950C<br>가 연결된 경우 터치 패널만 이용가능)<br>본 기기 및 외부 컨트롤러를 네트워크에 연결하려면 이 설정을 구성해 줍니다.<br>설정 항목은 사용하는 네트워크 종류에 따라 달라집니다. | <ul> <li>설정 방법 :<br/>IP 주소 (IPv4), IP 주소 (IPv6)</li> <li>IPv4 사용 시 :</li> <li>DHCP 서버<br/><u>사용 안 함</u>, 사용</li> <li>IP 주소</li> <li>서브넷 마스크</li> <li>게이트웨이 주소</li> <li>IPv6 사용 시 :</li> <li>주소 설정 방법 :<br/><u>수동</u>/스테이트리스 주소/스테이트풀<br/>주소</li> <li>IP 주소</li> <li>접두사 길이</li> <li>게이트웨이 주소</li> </ul> |
| IP 주소 제한 (IPv4)/(IPv6)                                                                                                    | p. 38 를 참조하십시오 .                                                                                                    |
| 본 기기를 이용할 수 있는 컴퓨터를 제한할 때 사용. 본 기기에의 접속을 허용할 컴퓨터의<br>IP 주소와 서브넷 마스크 (IPv4) 또는 접두사 길이 (IPv6) 를 입력합니다 .                                                     |                                                                                                    |
| IPSec 설정                                                                                                    | p. 38 를 참조하십시오 .                                                                                                    |
| 이 설정은 데이터 암호화 기술을 사용하여 네트워크 환경에서 데이터 유출과 데이터 조작<br>을 방지할 때 구성합니다 . 설정 항목은 사용하는 네트워크 종류에 따라 달라집니다 .                                                        |                                                                                                    |

| 설정 / 설명                                                                                                    | 수치 / 세부 사항 설정                                                                                                    |
|----------------------------------------------------------------------------------------------------|----------------------------------------------------------------------------------------------------|
| IPsec 설정 ( 외부 컨트롤러 ) (ComColorExpress IS1000C 또는<br>IS950C 가 연결된 경우 터치 패널만 사용가능 )         데이터 암호화 기술을 사용하면 본 기기와 외부 컨트롤러를 네트워크에 연결할 때 데이터<br>유출 및 데이터 조작을 방지할 수 있습니다 . 설정 항목은 사용하는 네트워크 종류에 따라<br>달라집니다.         ● 네트워크를 구성하는 동안에 외부 CI 컨트롤러를 끄지 마십시오. 좀 더 상세한<br>네트워크 설정은 외부 컨트롤러의 유틸리티 화면에서 구성합니다.         ● 외부 컨트롤러가 연결된 경우에는 추가적으로 [IPSec 설정]을 구성해 줍니다.<br>외부 컨트롤러를 사용하지 않고 인쇄할 경우에는 [IPSec 설정]을 통해 데이<br>터를 보호할 수 있습니다.                                                                                                    | <ul> <li><u>OFF</u>, ON</li> <li>등록 외 패킷 수신 제한<br/><u>제한 안 함</u>, 제한</li> <li>보안 정책 명<br/>0에서 10까지 (추가, 변경, 삭제,<br/>우선 순위 지정 가능)</li> <li>보안 정책 설정<br/>구성 [기본].</li> <li>등록 이름</li> <li>미리 공유한 키</li> <li>설정 방법 :</li> <li>보안 정책 적용 범위<br/><u>제한 안 함</u>, 제한</li> <li>적용 주소 :</li> <li>접두사 길이 (IPv6 한정)</li> <li>구성 [IKE].</li> <li>IKE</li> <li>암호화 알고리즘</li> <li>해시 알고리즘</li> <li>DH 그룹</li> <li>구성 [통신 설정].</li> <li>연결 수명</li> <li>인증 알고리즘</li> <li>해시 알고리즘</li> <li>위호화 알고리즘</li> <li>이는 연결 수명</li> <li>인증 알고리즘</li> <li>하시 알고리즘</li> <li>아서 알고리즘</li> <li>아서 알고리즘</li> <li>이는 연결 수명</li> <li>인증 알고리즘</li> <li>해시 알고리즘</li> <li>이는 무FS</li> <li>DH 그룹</li> <li>가용법은 "IPSec 설정 "(p. 38) 참조</li> </ul> |
| <b>완료 작업 설정</b><br>완료된 작업을 프린터 모드의 [완료] 화면에 저장할 것인지를 지정합니다. 완료된 작업<br>을 저장할 때, 저장 기간과 재인쇄를 금지할 것인지 허용할 것인지를 설정합니다.<br>재인쇄가 [금지]으로 설정되어 있을 경우, [인쇄] 옵션은 [완료] 화면에 표시되지 않<br>습니다.                                                                                                    | <ul> <li><u>OFF</u>, 저장</li> <li>보존시간, 보존일수, 저장된 작업<br/>(선택한 것.)</li> <li>1 - 99</li> <li>(초기 설정값: 날짜별 1)</li> <li>재인쇄 허용</li> <li>- 지, 청가</li> </ul>                                                                                                    |
| <ul> <li>대기 작업 설정</li> <li>일정 기간 동안 프린터 모드에 [대기 중] 화면에서 대기 작업을 자동으로 삭제할 것인지<br/>를 지정합니다. 설정한 저장 기간이 지나면 목록을 자동으로 지웁니다. 컴퓨터로부터 받<br/>은 모든 작업을 대기 작업으로 지정할 것인지도 설정합니다.</li> <li>접수시간이 대기 목록에 지정된 접수시간에 포함되는 대기 작업을 추가하고 자동으로 인<br/>쇄할 시작 시간을 지정할 수 있습니다.</li> <li>(접수시간)<br/>대기 작업의 접수시간과 이 기간이 종료되면 자동으로 인쇄할지 여부를 설정합니다.<br/>숫자 키를 사용하여 [접수시간] 의 시작 시간과 종료 시간을 입력할 수 있습니다.</li> <li>● [타이머 운전]이 설정된 경우에도 대기 작업이 설정되어 있으면 기기의 보조<br/>전원이 꺼지지 않습니다.</li> <li>정전이 발생했거나 의도적으로 기기의 주 전원을 끈 경우 인쇄 작업을 자동으<br/>로 시작할 수 없습니다.</li> <li>[로그인 설정]을 [필요하지 않음]으로 설정하면 이 기능이 작동됩니다.[로그인<br/>설정]을 [필요함]으로 설정하면 지정된 접수시간이 되어도 인쇄가 시작되지<br/>않습니다.</li> <li>[대기 작업 설정]에 지정된 시간이 [접수시간] 중에 종료되면 작업이 삭제됩니<br/>다.</li> </ul> | <ul> <li><u>수동 삭제</u>, 자동 삭제</li> <li>분별, 보존시간,<br/>보존일수 (선택한 것.)<br/>1 - 99 (초기설정값: 보존시간 1)</li> <li>PC에서 수신한 모든 작업을 대기 작업<br/>목록에 저장하시겠습니까?<br/><u>아니오</u>, 예</li> <li>접수시간<br/><u>OFF</u>, ON</li> <li>시작 시간, 종료 시간<br/>시: 0-23 분: 0-59</li> <li>접수시간 종료 시에 자동으로 인쇄를<br/>시작하시겠습니까?<br/><u>아니오</u>, 예</li> </ul>                                                                                                    |

| 설정 / 설명                                                                                                    | 수치 / 세부 사항 설정                                                                                                    |
|----------------------------------------------------------------------------------------------------|----------------------------------------------------------------------------------------------------|
| 인쇄영역 변경                                                                                                    | <u>표준</u> , 최대                                                                                                    |
| 이 시스템은 원본 크기에 상관없이 용지의 가장자리 (여백) 주변 영역에는 인쇄할 수 없<br>습니다 . 여백의 크기를 설정하려면 이 기능을 사용합니다 . 일반적으로 [표준 용지]을<br>사용합니다 .<br>ComColor 9150/7150/2150                                                                        |                                                                                                    |
| • [표준]<br>상부, 하단, 좌측, 우측에 3 mm 여백<br>• [최대]                                                                                                    |                                                                                                    |
| 상부, 하단, 좌측, 우측에 1 mm 여백<br>ComColor 3150/3110<br>- [표조]                                                                                                    |                                                                                                    |
| 상부, 하단, 좌측, 우측에 5 mm 여백<br>• [최대]                                                                                                    |                                                                                                    |
| 상부, 하단, 좌측, 우측에 3 mm 여백                                                                                                    |                                                                                                    |
| [최대]으로 설정되어 있을 경우, 원본에 따라 프린터 내부(전송 경로)가 잉크<br>로 더럽혀질 수도 있습니다.<br>그 결과로 용지의 가장자리나 후면이 더럽혀질 수도 있습니다.                                                                                                    |                                                                                                    |
| 봉투 급지 설정                                                                                                    | • 통지 제어                                                                                                    |
| 봉투에 인쇄할 때는 화상 처리 및 급지를 봉투에 적합하게 설정하여 잉크 얼룩과 이미지<br>흐림을 방지하도록 합니다 . 이러한 설정은 급지 트레이의 [급지 제어]에서 [봉투]를<br>선택한 경우에만 작동합니다 .                                                                                            | 표준 / 통지 우선<br>• 인자 컨트롤<br>아니오 / <u>예</u>                                                                                                    |
| <ul> <li>두껍거나 감긴 봉투를 인쇄할 경우에는 [통지 제어]를 [통지 우선]으로 설정합니다. 이미지가 흐리다면 [인자 컨트롤]을 [예]로 설정합니다. 흐림 현상이 잘 보이지 않게 될 것입니다.</li> <li>[인자 컨트롤]을 [예]로 설정하면 인쇄 속도가 감소합니다. 인쇄 속도보다 출력 물을 우선할 경우 설정합니다.</li> </ul>                 |                                                                                                    |
| <ul> <li>프린터 드라이버에서 [봉투 급지 설정]은 [봉투 화상 처리]에 맞도록 설정하는 것이 좋습니다. "기본 설명서 "의 "이미지 탭 " 참조.</li> </ul>                                                                                                    |                                                                                                    |
| 각 모드의 출력 트레이<br>( 다기능 마무리 장치 또는 스태킹 트레이를 사용할 때 )                                                                                                    | <ul> <li>다기능 마무리 장치 사용할 때:<br/>페이스 다운 트레이, 상부 트레이,<br/>스탠 트레이</li> </ul>                                                                                                    |
| [배출구 선택]가 복사 모드에서 [기능] 화면에 [자동]으로 설정되어 있을 때 또는<br>([완료 중] 탭에서) 프린터 드라이버의 [출력 트레이]가 [자동]으로 설정되어 있을<br>때, 각각의 모드에서 어떤 트레이가 우선순위를 갖는지를 지정합니다.(스테이플, 펀<br>치,용지 폴딩 또는 기타 분류 기능이 설정되어 있을 때,용지는 이 우선순위에 상관없<br>이 출력됩니다.) | <ul> <li>· 넓은 스태킹 트레이 를 사용할 때 :<br/><u>페이스 다운 트레이</u>, 배지대 W</li> <li>· 자동제어 스태킹 트레이 사용 시 :<br/><u>페이스 다운 트레이</u>, 자동 배지대</li> <li>· 대용량 배지 유닛 사용 시 :<br/><u>페이스 다운 트레이</u>, 대용량 배지 유<br/>닛</li> </ul> |
| 자동배지대 가이드 설정 (자동 제어 스태킹 트레이 를 사용할 때)                                                                                                    | 끝 , <u>측면 ,</u> 둘다                                                                                                    |
| 용지를 자동 제어 스태킹 트레이 에 둔 채 용지 가이드 열림 버튼을 눌렀을 때 어떤 용지<br>가이드를 열 것인지를 지정합니다 .                                                                                                    |                                                                                                    |
| 작업 이름 표시                                                                                                    | 닫힘, <u>열림</u>                                                                                                    |
| 프린터 모드에서 작업 목록에 표시된 작업 이름을 공개할 것인지를 지정합니다.[닫힘]<br>으로 설정되어 있고 로그인이 필요할 경우,로그인한 사용자 이외의 작업은 [*****]로<br>표시됩니다. 관리자 권한이 있는 사용자가 로그인했을 경우,모든 작업 이름이 이 설정에<br>관계 없이 공개됩니다.                                             |                                                                                                    |
| USB 플래시 드라이브 인쇄                                                                                                    | 수동 , <u>자동</u>                                                                                                    |
| USB 플래시 드라이브를 기기에 연결하면 자동으로 프린터 모드가 시작됩니다. [폴더 선<br>택] 화면을 표시할 것인지 지정합니다. [수동]을 선택하면 [로그인] 화면이 표시됩니<br>다. 로그인 후에 USB 플래시 드라이브를 기기에 연결하면, [폴더 선택] 화면이 표시됩<br>니다.                                                   |                                                                                                    |

| 설정 / 설명                                                                                                    | 수치 / 세부 사항 설정                                                         |
|----------------------------------------------------------------------------------------------------|-----------------------------------------------------------------------|
| 컬러 / 흑백 판정 레벨                                                                                                    | 1, 2, <u>3</u> , 4, 5                                                 |
| [색상 모드] 가 복사 모드 또는 스캐너 모드에서 [ 자동] 으로 설정되어 있을 때 원본을<br>자동으로 컬러 원본 또는 흑백 원본으로 지정하는 수준을 지정합니다 . 값이 높을수록 원<br>본을 컬러 원본으로 설정하기가 더 쉬워집니다 .                                                                                                    |                                                                       |
| 추가 매수                                                                                                    | <u>OFF</u> , ON                                                       |
| 복사 모드에서 [기능] 화면의 [추가 매수] 기능을 활성화 또는 비활성화합니다 .                                                                                                    |                                                                       |
| 이전에 복사했던 작업의 추가 복사를 하려면 [추가 매수] 기능을 사용합니다.                                                                                                    |                                                                       |
| 대용량 급지 유닛 설정( 대용량 급지 유닛 사용시 )                                                                                                    | p. 40 를 참조하십시오 .                                                      |
| 용지가 부족하거나 표준 트레이 하강 버튼을 눌렀을 (길게 누르기가 아님 ) 때 표준 트레<br>이가 내려가는 위치를 지정 . 표준 트레이에는 세 단계의 멈춤 레벨이 있습니다 .                                                                                                    |                                                                       |
| 대용량 배지 유닛 설정(대용량 배지 유닛 사용시)                                                                                                    | <u>스택 트레이를 하강하지 않음.</u> , 대차까                                         |
| 대용량 배지 유닛이 인쇄물을 출력하거나 인쇄가 보류되었을 때 스택 트레이가 내려가는<br>위치를 지정 . 스택 트레이의 멈춤 위치는 [대차까지 하강] 또는 어느 위치에도 지정할 수<br>있습니다 .                                                                                                    | 시 하강 , 시성안 위치까시 하강<br>숫자 입력 : 150mm 에서 400mm 까지<br>( 초기 설정값 : 150 mm) |
| <ul> <li>[스택 트레이를 하강하지 않음.]으로 설정한 경우, 작업이 완료되었을 때 스택<br/>트레이가 내려가지 않습니다. 이 설정은 단일 페이지 작업 (가변 인쇄 ) 이나<br/>적은 수의 인쇄물을 출력할 때 적합합니다. 적은 수의 인쇄물을 출력할 경우,<br/>표준 트레이가 인쇄 위치로 복귀하는데 필요한 대기 시간을 단축할 수 있습니<br/>다.</li> <li>[대차까지 하강]으로 설정한 경우에는 인쇄물 개수에 상관없이 작업이 종료되<br/>면 스택 트레이가 대차까지 내려갑니다. 대차와 함께 대량의 인쇄물을 꺼낼 경<br/>우에는 스택 트레이 하강 버튼을 누를 필요가 없습니다. 그러나, 인쇄물이 제<br/>거되고 스택 트레이가 인쇄 위치로 되돌아가기 전까지는 다음 작업을 인쇄할<br/>수 없습니다.</li> <li>[지정한 위치까지 하강]으로 설정한 경우, 작업이 종료되면 스택 트레이가 지<br/>정한 위치까지 내려갑니다. 대차를 사용하지 않고 간단히 인쇄물을 제거할 위<br/>치를 지정할 수 있습니다.</li> <li>스택 트레이로 3,200장-4,000장을 출력할 경우, 트레이는 [대용량 배지 유닛<br/>설정]에 상관없이 대차 위치까지 하강합니다.</li> </ul> |                                                                       |

## 스캐너

| 설정 / 설명                                                                                                    | 수치 / 세부 사항 설정                                                                                                    |
|----------------------------------------------------------------------------------------------------|----------------------------------------------------------------------------------------------------|
| <b>스캔 데이터 저장 설정</b><br>일정 기간마다 스캔 모드에서 시스템의 하드 디스크 드라이브에 저장된 데이터를 자동으<br>로 삭제할 것인지를 지정합니다 . 설정한 저장 기간이 지나면 목록을 자동으로 지웁니다 .                     | <ul> <li><u>수동 삭제</u>, 자동 삭제</li> <li>분별, 보존시간, 보존일수<br/>(하나를 선택합니다.)</li> <li>1 - 99</li> <li>(초기 설정값: 보존일수: 1)</li> </ul> |
| 스캔 형식 확인                                                                                                    | 표시 안 함 , <u>표시됨</u>                                                                                                    |
| 모드 화면에서 스캔 모드로 들어갈 때 파일 형식 확인 화면을 표시할 것인지를 지정합니다 .<br>파일 저장 형식의 확인 화면에 대한 정보를 원한다면 " <b>기본 설명서</b> " 에서 " <b>스캐너 모드 화</b><br>면 " 을 참조하기 바랍니다 . |                                                                                                    |

| 스캐너 데이터 디레트리                                                                                                    | • 표시 이름                                                                                                    |
|----------------------------------------------------------------------------------------------------|----------------------------------------------------------------------------------------------------|
| 스캔한 데이터에 최대 256 개까지 저장 디렉토리를 등록하려면 이 기능을 사용합니다.<br>여기에 등록한 저장 디렉토리는 스캐너 모드의 [디렉토리] 화면에 표시됩니다.<br>[통신 테스트] 기능을 사용하면 데이터 저장 디렉토리 설정이 올바르게 등록되었는지 확<br>인할 수 있습니다.             | <ul> <li>전송 프로토콜<br/>FTP, SMB, SMB (UNC)</li> <li>저장 서버 IP 주소 또는 URL</li> <li>저장 디렉토리</li> <li>디렉토리 공유 이름</li> <li>저장 디렉토리</li> <li>디렉토리 로그인 이름</li> <li>디렉토리 로그인 암호</li> <li>통신 테스트</li> <li>p. 41 를 참조하십시오.</li> </ul>                                                                                                    |
|                                                                                                    | 이 설정은 [전송 프로토콜] 설정에 따라 달라질 수 있습니다.                                                                                                    |
| 메일 수신처 등록<br>스캔한 데이터를 이메일로 전송할 최대 256개 수신자를 등록하려면 이 기능을 사용합니<br>다 . 여기에 등록한 수신자는 스캐너 모드의 [디렉토리] 화면에 표시됩니다 .                                                                | <ul> <li>메일 주소</li> <li>표시 이름</li> <li>색인</li> <li>CSV 파일 읽기 *</li> <li>CSV 파일에 쓰기 *</li> <li>* 이메일 수신자 파일을 읽고 쓰는 것은<br/>RISO Console 을 사용할 때에만 가능<br/>합니다.</li> </ul>                                                                                                    |
| 메일 수신처 직접 입력 전환                                                                                                    | 금지 , <u>허가</u>                                                                                                    |
| 스캔한 데이터의 디렉토리를 지정할 때 이메일 주소의 직접 입력을 허용할 것인지를 지정<br>합니다.[허가]으로 설정되었을 경우, 직접 입력 버튼은 스캐너 모드에서 [디렉토리]<br>화면에 표시됩니다.[금지]으로 설정되었을 경우, 사용자는 등록된 이외의 수신자 주소<br>로는 이메일을 전송할 수 없습니다. |                                                                                                    |
| 메일 설정                                                                                                    | • 전송 메일 서버 (SMTP)                                                                                                    |
| 스캔한 데이터를 보내기 위한 메일 서버의 설정을 지정합니다.<br>발신인 메일 주소는 메일을 받았을 때에 전송인 열에 표시된 주소입니다.<br>[통신 테스트] 기능을 사용하면 메일 서버 설정이 올바르게 등록되었는지 확인할 수 있<br>습니다.                                    | <ul> <li>포트</li> <li>발신인 메일 주소</li> <li>암호화 프로토콜</li> <li>SMTP 인증</li> <li>계정</li> <li>암호</li> <li>메일 용량: 1 - 500MB<br/>(초기 설정값: 5MB)</li> <li>시간 초과: 30 - 300 초<br/>(초기 설정값: 60 초)</li> <li>통신 테스트</li> <li>● 이 설정은 [SMTP 인증] 설정<br/>에 따라 달라질 수 있습니다.</li> <li>메일 서버를 구성한 후에 [통<br/>신 테스트]를 누릅니다.<br/>설정이 올바르다면 확인 화면<br/>이 표시됩니다.통신에 실패<br/>했다면 설정을 다시 확인합니</li> </ul> |

## IC 카드 리더 ( 선택 사양 ) 사용 시 구성

IC 카드 리더를 연결할 경우에는 다음의 관리자 설정 항목에서 추가 설정을 구성해야 합니다.

| 관련 기능     | 설치 기능                          | 세부사항             |
|-----------|--------------------------------|------------------|
| 로그인 설정    | 대기 중인 인쇄 작업을 자동으로 시작할 것인지 지정 . | p. 24 를 참조하십시오 . |
| 사용자 설정    | 기기에 IC 카드 정보 등록 .              | p. 25 를 참조하십시오 . |
| 로그인 수단 변환 | 로그인 인증 방법 구성 .                 | p. 13 를 참조하십시오 . |

🛒 다른 관리자 설정 항목은 IC 카드 리더 연결이 없는 경우와 동일합니다 . 필수 관리자 설정의 구성 .

## 사용자 등록

사용자 등록을 위해서 관리자는 여러 개의 설정을 구성해야 합니다 . 기기의 사용 방법에 따라 설정 중 일부는 필요하지 않습니다 .

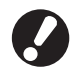

#### 아래 표에 명시된 순서에 따라 바르게 구성하시기 바랍니다 . 순서가 바르지 않은 경우에는 처음부터 다시 구성해야 합니다 .

| 순서 | 관리자 설정 | 목적                                                                                     | 설정에 대한 설명                                                                                                    | 참고참고                                                                                                    |
|----|--------|----------------------------------------------------------------------------------------|----------------------------------------------------------------------------------------------------|----------------------------------------------------------------------------------------------------|
| -1 | 로그인 설정 | 기기의 사용자를 제한할 때 이                                                                       | ■ 로그인 필요 여부                                                                                                    | 사용자 설정은 모드 중에 [필요<br>하] 요리 서정되 것이 이유 경우                                                                                   |
|    |        | 결경을 구경하십시오 .                                                                           | ■ 자동 로그아웃 시간                                                                                                    | 임]으도 설정된 것이 있을 정두<br>에 필요합니다 .                                                                                            |
| 2  | 그룹 설정  | 폴더 기능으로 공유 폴더를 생성<br>할 때 이 설정을 구성하십시오 .                                                | 공유 폴더를 사용할 수 있는 그<br>룹을 지정하십시오 .                                                                                                    | 여기에 구성된 그룹은 기타 설정<br>을 위해 사용됩니다 . (p. 24 를<br>참조하십시오 )                                                                    |
| 3  | 색인 설정  | 사용자 목록에서 로그인하거나<br>[메일 수신처 등록]을 이용했<br>을 때 사용자 이름을 쉽게 발견<br>할 수 있도록 사용자 색인을 설<br>정합니다. | 원하는 텍스트를 6 개의 [색인]<br>버튼에 할당할 수 있습니다 .<br>글자와 숫자 혼용 , 최대 3 자                                                                                                    | 초기 설정값은 알파벳 순서입니<br>다 .                                                                                                   |
| 4  | 사용자 설정 | 이것은 로그인 할 수 있는 사용<br>자를 등록하기 위한 것입니다 .                                                 | <ul> <li>▶ 사용자 이름</li> <li>임시 암호 (1 - 16 자)</li> <li>PC 로그인 이름</li> <li>그룹 (옵션)</li> <li>색인 (옵션)</li> <li>곽리자 권한</li> <li>각각의 모드에 대한 로그인<br/>금지 / 허가 (옵션)</li> </ul> | [CSV 파일 읽기] 및 [CSV 파일<br>에 쓰기] 기능은 관리자 [사용<br>자 설정] 하에서 선택할 수 있습<br>니다. RISO Console 에 대한.<br>이는 다수의 사용자를 추가할 때<br>유용합니다. |

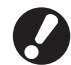

● 이 설정은 상기 명시한 순서로 구성해야 합니다.

● [ 인증 서버 ] 를 구성하는 경우 사용자를 등록하지 않아도 됩니다.

## 로그인 설정

모드 진입 시 로그인의 요구 여부와 자동 로그아웃 시간을 지정 . 본 기기를 사용할 수 있는 인원을 제 한하고 싶다면 각 모드에 대해 [필요함]을 선택합 니다. "필요함"을 선택했을 때 "사용자 등록 "에 서는 항상 2, 3 또는 4 로 설정합니다.

< 설정에 대한 설명 >

- 각각의 모드에 대한 로그인 설정 설정값: 필요하지 않음, 필요함 (초기 설정값: 필요하지 않음)
- 자동 로그아웃 시간
   시스템에 일정 기간 동안 작업이 없을 경우, 자동
   로그아웃 시간을 지정합니다.
   설정값: 10-3600 초 (초기 설정값: 300 초)
- 대기 작업의 자동 인쇄 시작 (IC 카드 리더 사용 시)
   프린터 모드로 로그인 한 후 대기 중인 인쇄 작업을 자동으로 시작할 것인지 여부 지정.
   설정값: 아니오,예(초기 설정값:예)

[관리자 설정] 화면에서 [로그인 설정] 을 누릅니다.

## 2 설정 구성

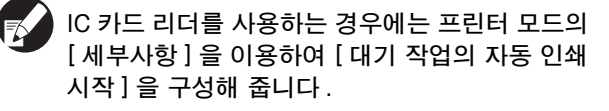

| 로그인 설정                               |                | 취소      | 확인   |
|--------------------------------------|----------------|---------|------|
| 각 모드에 따라 로그인이 필                      | 요하거나 필요하지 않을 수 | : 있습니다. |      |
| 🕒 프린터 모드                             | 필요하지 않음        | 필요함     | 세부사항 |
| ▋ 복사 모드                              | 필요하지 않음        | 필요함     |      |
| ▲ 스캐너 모드                             | 필요하지 않음        | 필요함     |      |
|                                      |                |         |      |
| 자동 로그아웃 시간<br>300 ▲ ▼<br>(10-3600 초) |                |         |      |

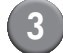

[확인]을 누르십시오.

이 기능은 RISO Console 에서 구성할 수 있습니 다 . (p. 11 를 참조하십시오 . ) 그룹 설정

사용자 속성을 나타내는 그룹을 지정하십시오.여 기에서 설정된 그룹은 [사용자 설정]에 따른 [그 룹]에 따라 사용됩니다.최대 60개의 그룹을 구 성할 수 있습니다.

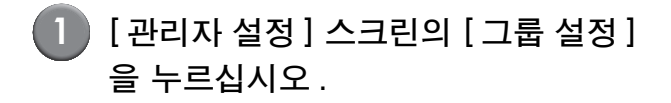

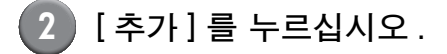

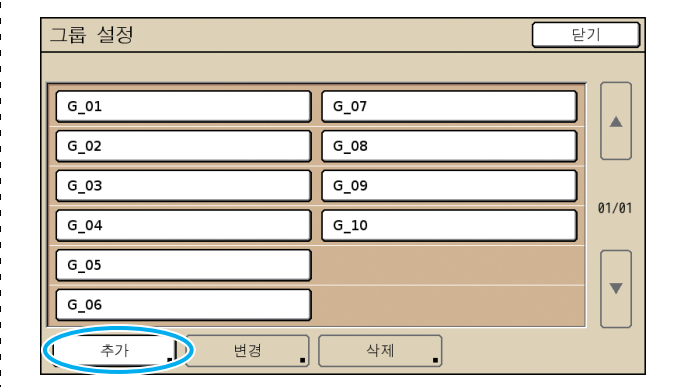

3 그룹 이름을 입력하고 [확인]를 누르 십시오.

그룹 설정을 변경 또는 삭제하려면 다음 작업 을 수행하십시오.
그룹 이름 변경:
[그룹 설정] 스크린에서 그룹을 선택하고 [변 경]을 누른 다음 해당 그룹에 새 이름을 지정 합니다.
설정 삭제:
[그룹 설정] 스크린에서 그룹을 선택하고 [삭 제]를 누릅니다.
여기에서 설정된 그룹은 다음 설정에 따라 사 용됩니다.

[ 공유 폴더 설정 ] 에 따라 [ 선택된 그룹 ], [ 계 정 레코드 목록 ](RISO Console 에서만 ), 그리 고 [ 사용자 설정 ] 에 따른 [ 그룹 ]

● 이 기능은 RISO Console 에서 구성할 수 있습 니다. (p. 11 를 참조하십시오.)

## 색인 설정

[로그인] 스크린에 "사용자 목록 " 및 "메일 수신 처 등록 " 을 표시하는 색인 버튼 이름을 지정하십 시오.여기에서 설정된 색인 버튼은 [사용자 설정]에 따른 [색인]에 따라 사용됩니다.

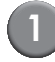

[관리자 설정] 스크린의 [색인 설정] 을 누르십시오.

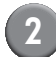

변경하려는 색인 버튼을 누르십시오.

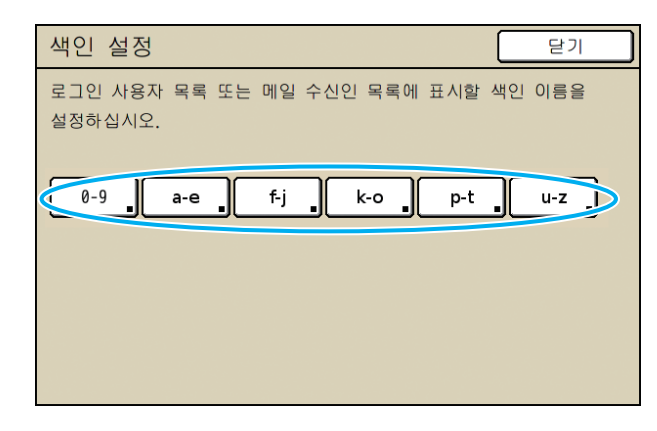

3 색인 이름을 입력하고 [확인]를 누르 십시오.

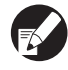

이 기능은 RISO Console 에서 구성할 수 있습니 다. (p. 11 를 참조하십시오.)

## 사용자 설정

[로그인 설정]이[필요함]으로 설정되었을 때, 이 시스템을 사용할 수 있는 사용자를 등록합니다. 사용자 특성과 사용 시 제한사항을 설정합니다.

< 설정에 대한 설명 >

- 사용자 이름 로그인을 위해 사용자 이름을 입력합니다.
- 임시 암호를 입력합니다.
  1 개에서 16 개 사이의 영숫자를 입력합니다.
  사용할 수 없는 문자: "/[]:+ | <> =;,\*?
  ¥\_"
- PC 로그인 이름 등록한 사용자가 인쇄 작업을 수행할 때에 사용된 PC 로그인 이름을 입력합니다.

- 그룹 최대 3개 그룹에 사용자를 등록하려면 이 기능을 사용합니다. [그룹 설정]이 미리 구성되어 있어 야 합니다.
- 색인
   등록된 사용자가 속한 인덱스를 지정합니다. 인덱
   스 버튼의 이름은 미리 [색인 설정]을 사용하여 구 성해야 합니다.
- 관리자 권한
   등록된 사용자에게 관리자 권한을 허용할 것인지를
   지정합니다.

설정값:아니오,예

각각의 모드에 대하여 로그인 금지됨 / 허가됨
 등록된 사용자가 사용할 수 있는 모드를 지정합니다.

설정값:금지,허가

- CSV 파일 읽기 (RISO Console 의 경우에만) 컴퓨터에서 시스템의 하드 디스크로 사용자 목록 파일을 받아 읽으려 할 때, 이 기능을 사용합니다.
- CSV 파일에 쓰기 (RISO Console 의 경우에만) 시스템의 하드 디스크에서 받은 사용자 목록 파일 을 컴퓨터에 쓰려 할 때, 이 기능을 사용합니다.
- 기능제한 프린터 모드 및 복사 모드에 대한 기능 한도를 지정 합니다. 두 모드의 기능 제한을 동시에 지정할 수 있습니다.
  - 풀 컬러 복사/풀 컬러 인쇄 등록 사용자의 컬러 복사를 허용할 지 여부를 지 정 .
    - 설정값 : 금지 , 허가
  - 물 컬러 계수
     컬러 복사 및 인쇄물의 최대 허용 횟수를 지정 .
     설정값 : 제한 안 함 , 제한 (1-99999)
  - 단색 계수
     단색 복사 및 인쇄물의 최대 허용 횟수를 지정 .
     설정값 : 제한 안 함 , 제한 (1-99999)
- [기능제한] 화면의 설정 항목은 [프린터/복사 모드 제한 설정]에 따라 달라집니다.
  - ComColor 2150의 경우 [풀 컬러] 대신 [2색] 이 표시됩니다.

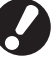

사용자 설정을 구성하기 전에 [그룹 설정] 및 [색인 설정]을 구성합니다. (p. 24 개부터 p. 25 를 참조하십시오)

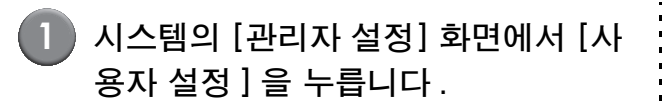

2 [추가]를 누릅니다.

| 사용자 설정         | 달                                     | ·7    |
|----------------|---------------------------------------|-------|
| Admin          | 🛔 M. Lopez                            |       |
| 👗 J. Smith     | ]                                     |       |
| 👗 C. Carry     | ]                                     | 01/01 |
| 🛔 T. Yang      | ]                                     |       |
| 👗 K. Tada      | ]                                     |       |
| 모두 0-9 a-e f-j | k-o p-t u-z                           |       |
| 추가 변경          | · · · · · · · · · · · · · · · · · · · |       |

3 사용자 이름을 입력하고 [다음]을 누 릅니다.

| 추가(1)            |     | 취소         | 다음 >   |
|------------------|-----|------------|--------|
| 사용자 이름(최대 10자까지) |     |            |        |
| S. Lee           |     | ) 🕂        | [✦ 지우기 |
| 소문자 대문자          |     |            |        |
| 1 2 3 4          | 5 6 | 7 8        | 9 0    |
| q w e r          | t y | u í        | q o    |
| a s d f          | g h | j k        |        |
| ZXC              | v b | n m        | []]    |
|                  |     | , <u> </u> |        |

4 임시 암호를 설정하고 [다음]을 누릅 니다.

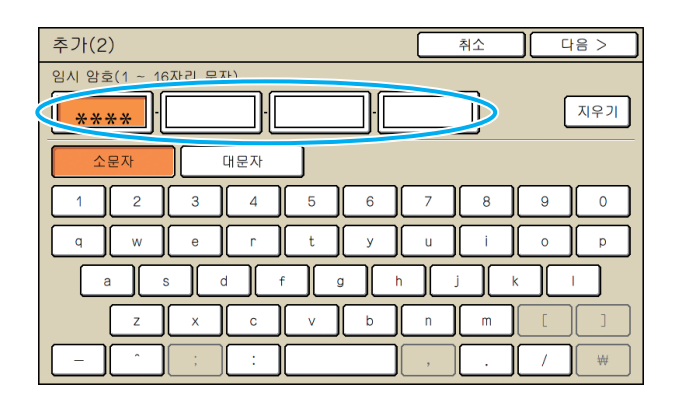

5 임시 암호를 재입력하고 [다음]을 누 릅니다.

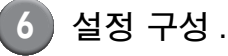

변경 취소 확인 사용자 이름 PC 로그인 이름 그룹 👗 S. Lee (항목 없음) S. Lee (항목 없음) 관리자 권한 색인 (항목 없음) k−o ∎ 아니오 예 💪 프린터 모드 허용 금지 제한 🖬 복사 모드 허용 제한 금지 ▲스캐너 모드 금지 허용

● 프린터 모드의 [로그인 설정]이 [필요함]으로 설정되었을 때 [PC 로그인 이름]이 올바르지 않다면 컴퓨터에서 인쇄 작업을 받을 수 없습 니다. 해당 정보를 입력한 후 내용이 올바른 지 확인합니다.

● 반드시 [색인]를 구성해야 합니다.

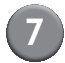

## [ 확인 ] 을 누르십시오 .

스캐너 장비를 사용할 때 , 이메일 주소 구성을 수 행할 수 있습니다 . 구성을 할 때 화면 상의 메시지 를 따릅니다 .

IC 카드 리더 사용 시 다음 화면이 표시됩니다.

| 확인             |
|----------------|
| IC 카드를 설정하십시오. |
|                |
|                |
|                |
|                |
|                |
| 닫기             |

IC 카드를 IC 카드 리더 위에 대고 있습니다.

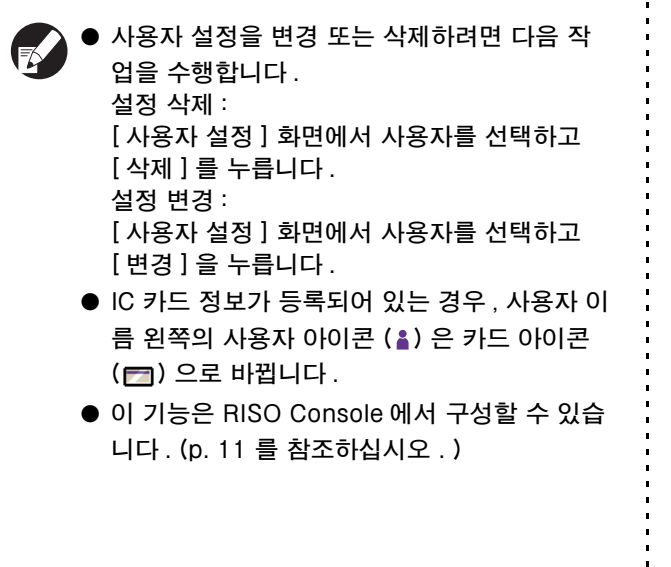

## 여러 사용자 추가 (사용자 설정)

RISO Console 을 이용하면 동시에 다수의 사용자 정보를 구성할 수 있습니다. 파일 형식 (CSV 파일)을 컴퓨터에 저장한 후, 사 용자 정보 (사용자 이름, PC 로그인 이름, 관리자 권한 포함/비포함)를 입력한 다음 파일을 다시 읽 습니다.

CSV 파일에 대한 세부사항은 "부록" (p. 46) 참 조.

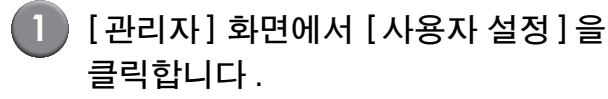

# [CSV 파일에 쓰기]를 클릭하고 컴퓨터에 CSV 파일을 저장합니다.

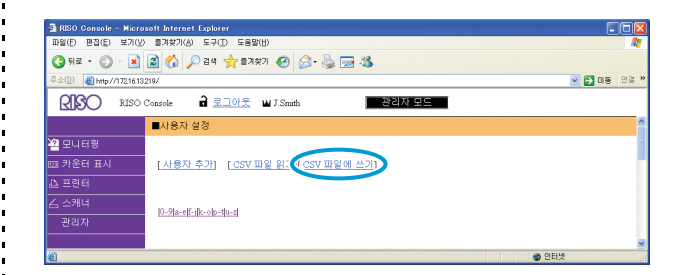

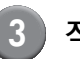

#### 작성한 CSV 파일을 열고 사용자 정 보를 입력합니다 .

이 형식에 따라 사용자 정보를 입력한 다음 정보 를 저장합니다 . 최대 300 명까지 사용자를 추가 할 수 있습니다 .

F

CSV 파일의 사용자 설정은 기능 한도, 기기 종 류, 옵션 연결에 따라 달라집니다.

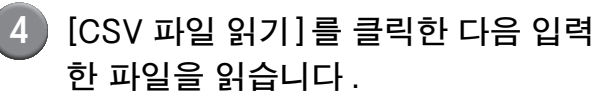

| 🗿 RISO Console – Microsoft Internet Explorer                      |               |
|-------------------------------------------------------------------|---------------|
| 파음(臣) 편집(臣) 보기(맛) 즐겨찾기(占) 도구(王) 도용말(밥)                            | At 1          |
| 🔇 घट - 🕥 - 💌 🛃 🏠 🔎 येथ 🜟 छत्रस्रेग 🤣 🔗 🌺 🖼 🦓                      |               |
| 주소(①) 🕘 http://17216.13219/                                       | 💙 🄁 미동 - 연결 🎽 |
| RISO Console 🔒 로그아운 🖬 J.Smith 관리자 모드                              |               |
| ■사용자 설정                                                           | <u>^</u>      |
| 2월 모니터링                                                           | 5             |
| Ⅲ 카운터 표시 [ <u>사용자 추기</u> [ <u>CSV 파일 읽기</u> ) <u>2SV 파일에 쓰기</u> ] |               |
| & 프린터                                                             |               |
| 스 스캐너 I0-9a-eff-ilk-oh-th-7                                       |               |
| 관리자                                                               |               |
|                                                                   | <b>V</b>      |

[CSV 파일 읽기]가 올바르게 완료되지 않았다 면 화면에 메시지가 표시됩니다. CSV 파일 설정과 사용자 등록 번호를 확인합니 다.

IC 카드 리더를 사용하는 경우, IC 카드를 기기 에 등록해야 합니다. 다음은 IC 카드 등록 절차입 니다.

### 5 기기 [관리자 설정] 화면에서 [사용자 설정 ] 을 누릅니다 .

## 6 사용자 이름을 선택합니다.

| 사용자 설정         | 닫기          |
|----------------|-------------|
| Admin          | M. Lopez    |
| J. Smith       |             |
| 👗 C. Carry     | 01/01       |
| 👗 T. Yang      |             |
| 👗 K. Tada      |             |
| 모두 0-9 a-e f-j | k-o p-t u-z |
| 추가 변경          | 삭제 . IC 카드  |

CSV 파일에 대한 세부사항은 " 부록 " (p. 46) 참 조 .

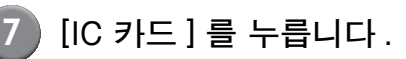

| 사용자 설정         | 딛                 | :기    |
|----------------|-------------------|-------|
| Admin          | 🛔 M. Lopez        |       |
| 👗 J. Smith     |                   |       |
| 👗 C. Carry     |                   | 01/01 |
| T. Yang        |                   |       |
| 👗 K. Tada      |                   |       |
| 모두 0-9 a-e f-j | k-o p-t u-z       |       |
| 추가 변경          | 삭제 <b>.</b> IC 카. |       |

"IC 카드를 설정하십시오 ." 메시지가 표시됩니다 .

### 8 IC 카드를 IC 카드 리더 위에 대고 있 습니다.

카드가 등록된 후 "사용자 등록이 완료되었습니 다." 메시지가 표시됩니다.

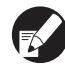

사용자 이름 왼쪽의 사용자 아이콘이 카드 아이콘 으로 바뀌었습니다.

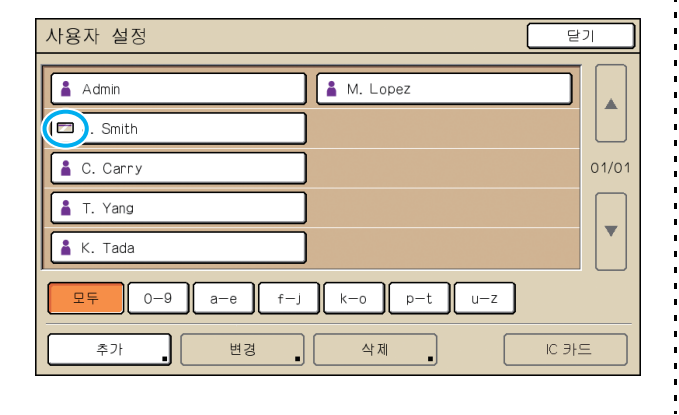

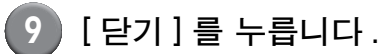

모든 사용자에 대해 6 단계에서 8 단계를 반복합 니다.

## 인증 서버 구성 (외부 서버 인증)

외부 서버에 계정을 보유한 사용자를 인증하는 경우에는 외부 서버를 이용해 이 설정을 구성합니다. 외부 서 버에 계정이 없는 사용자는 인증을 받을 수 없습니다. 외부 서버 인증을 이용한 경우에는 프린터에 사용자 정보를 따로 등록할 필요가 없으며 서버 중심으로 정보 를 관리할 수 있습니다.

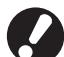

외부 서버 인증을 이용한다면 기기에 저장된 다음의 설정은 삭제됩니다.

- " 관리자 설정 " 의 [ 사용자 설정 ] 에 등록된 사용자 정보
- 모든 사용자의 [개인 폴더]와 [개인 폴더]에 저장된 폴더 작업
- " 관리자 설정 " 의 [ 그룹 설정 ] 에 등록된 그룹
- 모든 사용자의 [직접 액세스 입력], [선택사항 입력], [기본값으로 저장]에 대한 설정

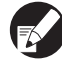

) 외부 서버 이용을 시작하기 전에 사용자 정보를 백업할 수 있습니다 . 사용자 정보를 백업하려면 , RISO Console " 관리자 " 의 [ 사용자 설정 ] 에서 CSV 파일을 사용자 컴퓨터에 다 운로드 받습니다 .

#### 외부 서버 인증 사용시 기능 제한

외부 서버 인증 기능을 구성하는 경우, 기기는 관리자를 제외한 사용자를 관리하지 않습니다. 따라서 일부 기능 사용이 제한됩니다.

#### ■ 복사 모드

- 관리자를 제외한 사용자는 [직접 액세스 영역] 또는 [선택사항] 화면에 기능을 등록할 수 없습니다.
   [직접 액세스 영역] 및 [선택사항] 화면에는 관리자가 구성한 기능이 표시됩니다.
- [폴더에 저장]의 [개인 폴더]는 사용할 수 없습니다.
- 관리자를 제외한 사용자는 현재 설정값을 [기본값으로 저장]으로 설정하거나 등록된 설정을 지울 수 있는
   [초기화] 기능을 사용할 수 없습니다.

#### ■ 사용자 정보

• 관리자를 제외한 사용자는 로그인 암호를 변경할 수 없습니다.

#### ■ 관리자 설정

- 사용자 정보는 외부 서버를 통해 관리되므로 기기에서는 사용자를 관리하거나 등록하지 않습니다. 따라서 [사용자 설정], [그룹 설정], [제한매수 집계 리스트]를 사용할 수 없습니다.
- IC 카드 리더가 연결된 경우라도 [사용매수 제한]를 등록할 수 없습니다.

### ■ 설정 항목

[인증 서버]에서 설정한 항목은 다음과 같습니다.

| 설정 / 설명                                                                                                    | 설정값 / 세부사항                                                                                                    |
|----------------------------------------------------------------------------------------------------|----------------------------------------------------------------------------------------------------|
| <b>서버 설정</b><br>LDAP 서버와 Kerberos 서버에 대한 (1 차 /2 차 ) 서버 설정 및 포트 번호를 지정<br>합니다 .                                                                                                    | LDAP 서버<br>(1 차 /2 차)<br>• 서버 이름 : 글자와 숫자 혼용, 최대 256 자, IP<br>주소<br>• 포트<br>• 로그인 이름 검색 <sup>*1</sup><br>• 암호 검색 <sup>*2</sup><br>• 루트 검색 <sup>*3</sup><br>• 검색 범위 <sup>*4</sup> |
|                                                                                                    | Kerberos 서버<br>(1 차 /2 차)<br>• 영역 이름 : 최대 64 자의 영숫자 (대문자만)<br>• 로그인 장소 이름 <sup>*5</sup> : 최대 10 자<br>• 서버 이름 : 글자와 숫자 혼용, 최대 256 자, IP<br>주소<br>• 포트                             |
| IC 카드 인증 설정<br>IC 카드의 속성으로 최대 5개의 속성을 설정할 수 있습니다 .<br>IC 카드에 설정된 속성을 활성화하거나 해제합니다 .                                                                                                    | • IC 카드 인증에 사용되는 속성<br><u>OFF</u> , ON                                                                                                    |
| <b>액세스 시간 만료</b><br>인증 서버 액세스에 대한 시간 초과 기간을 지정합니다 .                                                                                                    | OFF, <u>ON</u><br>5-120 초<br>(초기 설정값 : 5 초 )                                                                                                    |
| <b>액세스 재시도 횟수</b><br>액세스에 실패하는 경우 인증 서버에 액세스하기 위해 재시도하는 횟수를 지정합<br>니다 .                                                                                                    | 0-5 번<br>(초기 설정값 : 0 번 )                                                                                                    |
| <b>캐시 정보</b><br>캐시 정보를 사용 (ON) 할지 아니면 해제 (OFF) 할지를 지정합니다 . [ON] 으로<br>설정하면 캐시 정보를 재설정할 수 있습니다 .                                                                                                    | OFF, <u>ON</u>                                                                                                    |
| <b>인증 시 대 / 소문자 구분</b><br>인증 시 사용자 ID 의 대 / 소문자를 구분할지 설정합니다 .                                                                                                    | 예 , <u>아니오</u>                                                                                                    |
| <b>로그인 장소 설정</b><br>인증 서버 설정을 사용하여 도메인에 로그인할 때 [로그인 선택] 화면을 표시할<br>지 설정합니다 . 최대 3개의 도메인이 표시됩니다 .                                                                                                    | <u>표시 안 함</u> , 표시됨                                                                                                    |
| <ul> <li>[로그인 선택]을 [표시 안 함]으로 설정하면 [인증 서버]에 지정된 우<br/>선순위에 따라 인증을 수행합니다.</li> <li>DNS 서버(IPv4)/(IPv6)를 [네트워크 설정 (세부사항)]에서 [사용 안<br/>함]으로 설정하면 도메인 설정을 사용할 수 없습니다.</li> <li>Kerberos 서버의 서버 설정이 빈칸인 경우 [로그인 선택] 화면에<br/>"LDAP 서버의 IP 주소" 가 표시됩니다.</li> </ul> |                                                                                                    |

| 설정 / 설명                          | 설정값 / 세부사항   |  |
|----------------------------------|--------------|--|
| 사용자 ID 의 속성                      | 최대 32 개의 영숫자 |  |
| 인증 서버에 액세스하기 위한 사용자 ID 의 속성 지정 . |              |  |

\*1 인증 서버에 액세스하는 데 사용할 로그인 이름입니다. \*2 인증 서버에 액세스하는 데 사용할 암호입니다. \*3 인증 서버에서 사용자의 검색 루트인 DN(식별 이름)입니다. \*4 인증 서버에 액세스하기 위한 검색 범위입니다. \*5 인증 서버에 로그인할 때 [로그인 선택] 화면에 표시됩니다.

| 1 | [관리자 설정 ] 화면에서 [인증 서버 ] |
|---|-------------------------|
|   | 를 누릅니다.                 |

) [ON] 을 누른 후 인증 서버 정보의 각 필드를 지정해 줍니다.

| 인증 서버         | 취소 확인 |     |
|---------------|-------|-----|
| OFF           |       |     |
| 서버 설정         |       |     |
| IC카드 인증 설정    |       |     |
| 액세스 시간 만료     | 5 초   |     |
| 액세스 재시도 횟수    | 0 번   | 1/2 |
| 캐시 정보         | OFF   |     |
| 인증 시 대/소문자 구분 | 아니오   |     |
| 로그인 장소 설정     | 아니오   | •   |
|               |       |     |

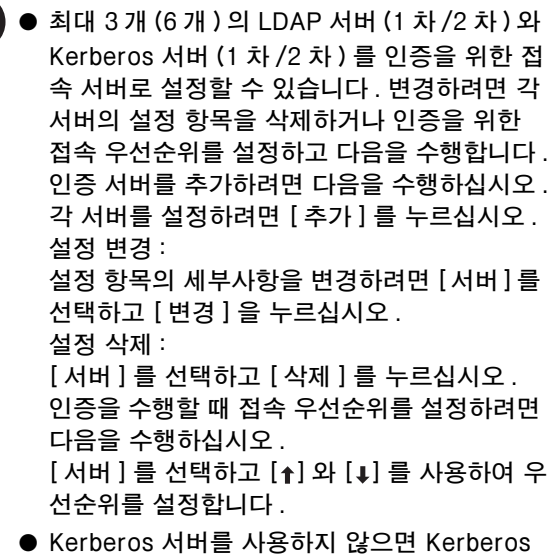

- 서버를 등록할 필요가 없습니다. Kerberos 서 버의 서버 설정은 [서버 설정] 화면에서 빈칸 으로 표시됩니다.
- Kerberos 서버를 등록하지 않으면 IC 카드 인 증만 사용할 수 있으며 PIN 코드 인증은 사용할 수 없습니다.

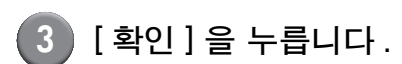

| 인증 서버         | 취소 🚺 확인 |     |
|---------------|---------|-----|
| OFF ON        |         |     |
| 서버 설정         |         |     |
| IC카드 인증 설정    |         |     |
| 액세스 시간 만료     | 5 초     |     |
| 액세스 재시도 횟수    | 0 번     | 1/2 |
| 캐시 정보         | OFF     |     |
| 인증 시 대/소문자 구분 | 아니오     |     |
| 로그인 장소 설정     | 아니오     |     |

다음 화면이 표시됩니다. [처리중] 화면이 표시되는 동안 사용자 정보가 삭 제됩니다. 삭제 작업이 완료되면 [관리자 설정] 화면이 표시됩니다.

화면 메시지의 지시에 따라 구성해 줍니다.

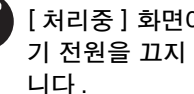

[처리중] 화면이 표시되는 동안, 주 스위치로 기 기 전원을 끄지 마십시오. 기기 고장의 원인이 됩 니다.

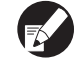

이 기능은 RISO Console 에서 구성할 수 있습니 다. (p. 11 를 참조하십시오.)

## 외부 시스템 링크 구성

외부 서버 링크를 사용하거나 인쇄 / 복사 작업을 담당하는 외부 인쇄 서버 (MPS 소프트웨어) 에 계정이 있 는 사용자를 인증하는 경우 설정하십시오. 외부 인쇄 서버에 계정이 없는 사용자는 인증할 수 없습니다. 외부 시스템 링크를 사용하는 경우에는 외부 인쇄 서버 중심으로 정보를 관리하므로 사용자 정보를 프린터에 등록할 필요가 없습니다.

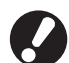

외부 시스템 링크가 설치된 경우 이 기기에 저장된 다음 설정이 지워집니다.

- " 관리자 설정 " 의 [ 사용자 설정 ] 에 등록된 사용자 정보
- 모든 사용자의 [개인 폴더]와 [개인 폴더]에 저장된 폴더 작업
- " 관리자 설정 " 의 [ 그룹 설정 ] 에 등록된 그룹
- 모든 사용자의 [직접 액세스 입력], [선택사항 입력], [기본값으로 저장]에 대한 설정

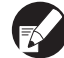

) 외부 서버 이용을 시작하기 전에 사용자 정보를 백업할 수 있습니다 . 사용자 정보를 백업하려면 , RISO Console " 관리자 " 의 [ 사용자 설정 ] 에서 CSV 파일을 사용자 컴퓨터에 다 운로드 받습니다 .

#### 외부 시스템 링크의 영향을 받는 기능

외부 시스템 링크를 설치하는 경우 외부 서버가 사용자를 관리하고 사용자는 다음의 영향을 받습니다.

#### ■ 복사 모드

- 관리자를 제외한 사용자는 [직접 액세스 영역] 또는 [선택사항] 화면에 기능을 등록할 수 없습니다.
   [직접 액세스 영역] 및 [선택사항] 화면에는 관리자가 구성한 기능이 표시됩니다.
- [폴더에 저장]의 [개인 폴더]는 사용할 수 없습니다.
- 관리자를 제외한 사용자는 현재 설정값을 [기본값으로 저장]으로 설정하거나 등록된 설정을 지울 수 있는
   [초기화] 기능을 사용할 수 없습니다.

#### ■ 사용자 정보

• 관리자를 제외한 사용자는 로그인 암호를 변경할 수 없습니다.

#### ■ 관리자 설정

- 사용자 정보는 외부 서버를 통해 관리되므로 기기에서는 사용자를 관리하거나 등록하지 않습니다. 따라서 [사용자 설정], [그룹 설정], [제한매수 집계 리스트]를 사용할 수 없습니다.
- [로그인 설정]을 [필요하지 않음]으로 설정하면 사용자 인증을 수행할 수 없으며 작업을 인쇄하거나 복사 할 수 없습니다. [로그인 설정]을 항상 [필요함]으로 설정하십시오.
- [사용매수 제한] 기능을 등록할 수 있지만 외부 인쇄 서버의 인쇄 계수 기능과 동기화되지는 않습니다.

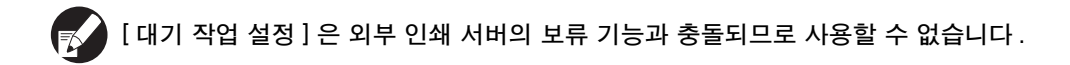

### 타이머 운전

주중 각 요일의 지정된 시간에 기기의 "보조 전원" 을 자동으로 켜거나 끄려면 이 설정을 구성해 줍니 다.

< 설정에 대한 설명 >

 OFF, ON
 [ON] 인 경우, 월요일부터 일요일까지 각 요일에 대한 타이머 운전 [ON/OFF] 를 설정합니다.

주중 요일 지정 주중 각 요일에 대한 시작 시간 (보조 전원 ON 시 간)과 종료 시간 (보조 전원 OFF 시간)을 지정. 시작 시간 및 종료 시간을 [시:0-23] [분:0-59]으로 입력합니다. 동일한 설정을 주중 다른 요일에도 사용하려면 [이 설정을 다른 요일에도 적용하시겠습니까?]에서 요일을 선택하면 됩니다.

- 기기 전원이 꺼져있는 동안에는 인쇄 작업을 받지 않습니다.
  - 정전이나 의도적으로 주 전원이 꺼진 경우에는 주 전원을 다시 켠다고 해도 타이머 운전 기능 으로 보조 전원이 켜지지는 않습니다. 수동으 로 보조 전원을 켜서 타이머 운전 기능을 복구 합니다.
  - 타이머 운전 설정은 주 전원을 꺼도 유지됩니다.
- 보조 전원이 꺼졌을 경우에도 대기 중인 인쇄
   작업은 전원이 다시 켜질 때까지 유지됩니다.
  - 보조 전원이 꺼졌을 때, 기기는 대기 상태에서 와 같은 양의 전력을 소비합니다.
- [관리자 설정] 화면에서 [타이머 운전] 을 누릅니다.

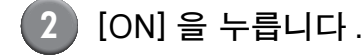

| 타이머         | 운전          |             |             |             | 취소          | 확인          |
|-------------|-------------|-------------|-------------|-------------|-------------|-------------|
| OF          | F           | ON          |             |             |             |             |
| 월요일         | 화요일         | 수요일         | 목요일         | 금요일         | 토요일         | 일요일         |
| 시작<br>08:30 | 시작<br>      | 시작<br>08:30 | 시작<br>08:30 | 시작<br>      | 시작<br>08:30 | 시작<br>08:30 |
| 종료<br>      | 종료<br>22:00 | 종료<br>22:00 | 종료<br>22:00 | 종료<br>22:00 | 종료<br>22:00 | 종료<br>22:00 |
|             |             |             |             |             |             |             |

## 3 주중 요일을 누릅니다.

## 4 [시작] 및 [종료]에서 [ON]을 선택한 후 시간을 설정합니다.

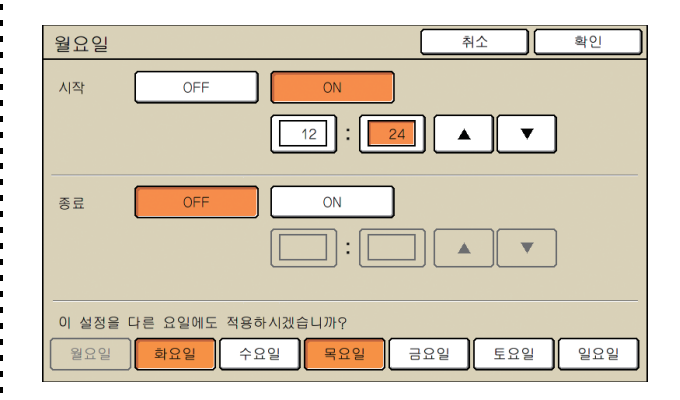

5 시간 설정을 원하는 요일을 선택합니 다.

> 동일 시간을 2 개 이상의 요일에 설정할 수 있습니 다 .

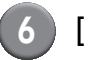

6 [ 확인 ] 을 누릅니다 .

이 기능이 사용 설정된 경우에는 종료 시간 1 분 전에 [확인] 화면이 제어판에 표시됩니다.

| 확인                                   |
|--------------------------------------|
| 타이머 운전가 설정되어 있습니다.<br>잠시 후 전원이 꺼집니다. |
| 남은 시간: 60 초                          |
| 보류                                   |

전원을 끄고 싶지 않다면 [보류]를 누릅니다.

- 화면이 표시된 후 1분 안에 [보류]를 누르지 않 으면 종료 프로세스가 시작됩니다.
  - [보류]를 누르면 [확인] 화면을 잠시 닫아서 종 료 프로세스를 보류할 수 있습니다. 1 분 후에 [확인] 화면이 다시 표시됩니다.
- 📢 다음의 어떤 경우에 해당해도 보조 전원은 꺼 지지 않습니다.
  - 용지 걸림, 서비스 호출, 유닛 오류, 설정 관련 오류 또는 경고 오류 (용지가 없는 경 우는 제외 ) 가 발생할 경우
  - 시간 설정 시에 기기가 사용 중인 경우
  - 이 기능은 RISO Console 에서 구성할 수 있습 니다. (p. 11 를 참조하십시오.)

## RISO 비정품 잉크 설정 (작업 패널의 경우에만)

RISO 이외의 잉크를 사용할 때, 각각의 잉크 컬러에 대해 이 설정을 구성합니다.

< 설정에 대한 설명 > 금지 , 허가

▲ RISO 이외의 잉크를 사용할 때, 다음과 같은 문제들이 발생할 수 있습니다.

- 잉크 성능 상의 차이점으로 인한 인쇄물의 페이딩 및 색상 톤 바뀜.
- 잉크와 잉크에 직접 접촉하는 부품 ( 잉크젯 헤드 , 잉크 경로 등 ) 사이의 화학 반응으로 인한 잉크젯 헤드 ( 교체 필요 ) 에 발생하는 손상 및 인쇄물의 페이딩 .
- 잉크와 잉크 경로 (튜브 등) 사이에 화학 반응으로 인해 공기가 잉크 경로에 유입됨으로써 야기되는 잉크 유출 (잉크 경로 교체 필요).
- 이외의 잉크를 사용한 결과 성능 감소 및 오작동이 일어나는 것은 제품 보증 및 서비스 계약 내용에 해당하지 않습니다. 잉크젯 헤드와 잉크 경로는 비싼 부품입니다. 또한 이 부품들을 교체하는 데에도 오랜 시간이 걸립 니다.
- 잉크 카트리지에 따라서 설정이 [허가]으로 설정되어 있을 때에도 잉크 카트리지를 사용할 수 없을 수 있습니다.

다음 설정을 구성하기 전에 RISO 이외 잉크를 사용 하는 것과 관련된 상기 위험성을 숙지하시기 바랍 니다.

[ 관리자 설정 ] 화면에서 [RISO 비정 품 잉크 설정 ] 을 누릅니다.

2 [허가]을 선택한 다음, [확인]을 누릅 니다.

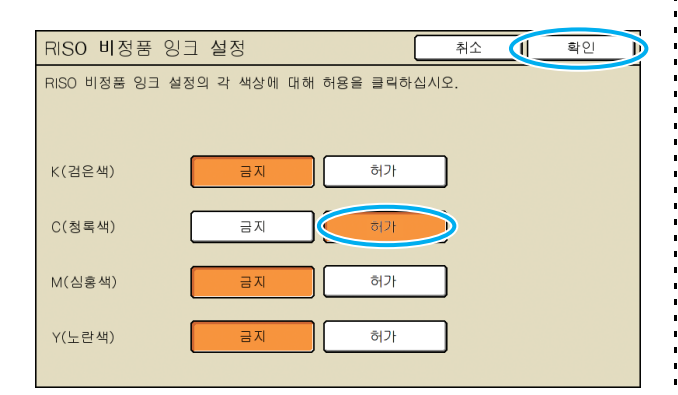

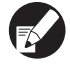

ComColor 2150 의 경우 [K( 검은색 )] 및 [R( 빨 간색 )] 이 표시됩니다.

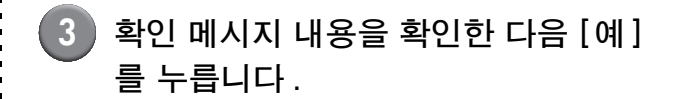

| 주의                             |
|--------------------------------|
| RISO 비정품 잉크는 RISO에서 실험되지 않았으며  |
| 프린터를 심각하게 손상시킬 수도 있습니다.        |
| 비정품을 사용하여 입은 손상은 보장되지 않을 수     |
| 있으니 해당 서비스 제공업체의 보증/서비스        |
| 계약서를 확인하십시오.                   |
| RISO 비정품 잉크를 사용하는 것을 허용하시겠습니까? |
|                                |
|                                |
|                                |
|                                |
|                                |

 $\mathbf{N}$ 

예

D

아니오

## 네트워크 설정 (IPv4)

이러한 설정은 인터넷 프로토콜 버전 4 네트워크 환경에 기기를 연결할 때 필요합니다.

- < 설정에 대한 설명 >
- 프린터 이름 네트워크 상에 표시된 프린터 이름을 입력합니다. 이름은 16 자 이내여야 합니다. (초기 설정값: RISO PRINTER)
- DHCP 서버
  DHCP 서버는 네트워크 상의 각 클라이언트 컴퓨터에 자동으로 IP 주소를 할당해 줍니다.
  (초기 설정값: 사용 안 함)
  DHCP 서버를 [사용 안 함]으로 설정할 경우에는 IP 주소, 서브넷 마스크, 게이트웨이 주소를 지정해 줍니다.
- IP 주소, 서브넷 마스크, 게이트웨이 주소

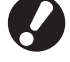

- 다음 항목은 RISO Console 에서 구성할 때만 화 면에 표시됩니다.
  - 도메인 이름
  - 설명
  - https 를 통한 RISO Console 연결
  - 링크 속도 / 양면 모드

이 기능은 RISO Console 에서 구성할 수 있습니 다 . (p. 11 를 참조하십시오 . )

## 네트워크 설정 (IPv6)

이러한 설정은 인터넷 프로토콜 버전 6 네트워크 환경에 기기를 연결할 때 필요합니다.

< 설정에 대한 설명 >

- 프린터 이름 네트워크 상에 표시된 프린터 이름을 입력합니다. 이름의 길이는 최대 16 자 여야 합니다. (초기 설정값: RISO PRINTER)
- 주소 설정 방법: 수동, 스테이트리스 주소, 스테이트풀 주소 중에 서 주소 설정을 선택합니다.
  [수동]을 선택한 경우에는 IP 주소, 게이트웨이 주소, 접두사 길이의 값을 지정해 줍니다.
  (초기 설정값: 수동)
- IP 주소, 접두사 길이, 게이트웨이 주소

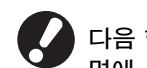

다음 항목은 RISO Console 에서 구성할 때만 화 면에 표시됩니다.

- 도메인 이름
- 설명
- https 를 통한 RISO Console 연결
- 링크 속도 / 양면 모드

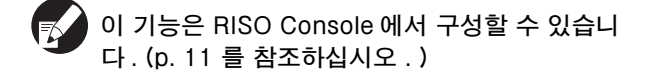

네트워크 설정 (세부사항)

네트워크 환경의 세부사항을 구성합니다 . 설정 항 목은 사용 환경에 따라 달라집니다 .

< 설정에 대한 설명 >

- 프록시 서버 프록시 서버를 사용하려면 이 항목을 설정해 줍니 다.
- DNS 서버 (IPv4)/(IPv6) DNS 서버를 사용하여 도메인 이름을 IP 주소로 변 환해 줍니다 . 인터넷 프로토콜 버전에 따라서 이 항목을 설정해 줍니다 .
- WINS 서버
   WINS 서버를 사용하여 PC 이름을 IP 주소로 변환 해 줍니다.
- [관리자 설정]의 [네트워크 설정 (세 부사항)]을 누릅니다.
- [Proxy] 탭을 누른 후 각각의 설정을 구성합니다.

| 네트워크 설정 | (세부사항)                       | 취소      | 확인 |
|---------|------------------------------|---------|----|
| Proxy   | DNS(IPv4) DNS(IPv6)          | WINS    | 기타 |
| 사용 안 함  | 사용                           |         |    |
| 주소      | 2001.0DB8.0.CD30.123.4567.89 | AB.CDEF |    |
| 포트      | 8080                         |         |    |
| 사용자 이름  | J. Smith                     |         |    |
| 암호      | ****                         | _       |    |
|         |                              |         |    |
|         |                              |         |    |

[주소]를 누르면 주소 입력 화면이 표시됩니다. 입력한 후에 [확인]을 누릅니다.

#### 3 [DNS(IPv4)] 및 [DNS(IPv6)] 탭을 눌러 각각의 설정을 구성해 줍니다.

| 네트워크 설정 | 성 (세부사항)                             | 취소   | 확인 |
|---------|--------------------------------------|------|----|
| Proxy   | DNS(IPv4) DNS(IPv6)                  | WINS | 기타 |
| 사용 안 함  | 사용                                   |      |    |
| DHCP 서버 | 사용 안 함                               | 사용   | ]  |
| 1차      | <b>172</b> . <b>1</b> 6. <b>2</b> 5. | 68   |    |
| 2차      | 172. 16. 25.                         | 65   |    |
|         |                                      |      |    |
|         |                                      |      |    |

| 네트워크 설정 | (세부사항)                        | 취소          | 확인 |
|---------|-------------------------------|-------------|----|
| Proxy   | DNS(IPv4) DNS(IPv6)           | WINS        | 기타 |
| 사용 안 함  | 사용                            |             |    |
| 수동      | 자동                            |             |    |
| 1차      | 2001:0DB8:0000:CD30:0123:4567 | 7:89AB:CDEF |    |
| 2차      | 2001:0DB8:0000:CD30:0123:4567 | 7:89AB:CDEF |    |
|         |                               |             |    |
|         |                               |             |    |
|         |                               |             |    |

[1 차] 또는 [2 차] 를 누르면 주소 입력 화면이 표시됩니다. 각 필드를 채운 후 [ 확인 ] 을 누릅니 다.

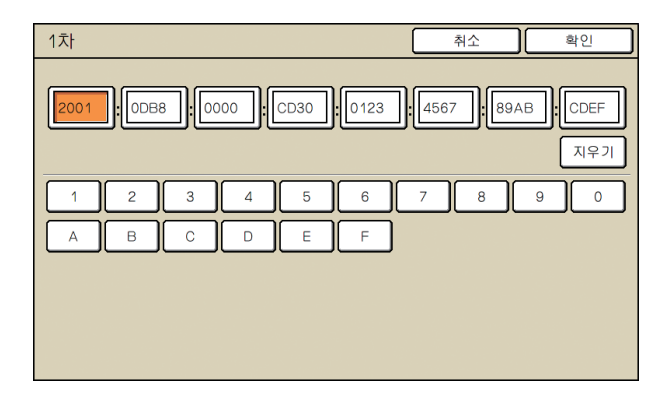

## [WINS] 를 누른 후 각각의 설정을 구 성해 줍니다.

| 네트워크 설정 | (세부사항)                             | 취소   | 확인 |
|---------|------------------------------------|------|----|
| Proxy   | DNS(IPv4) DNS(IPv6)                | WINS | 기타 |
| 사용 안 함  | 사용                                 |      |    |
| 1차      | <b>172</b> . <u>16</u> . <u>25</u> | . 68 |    |
| 2차      | 172 . 16 . 25                      | . 65 |    |
|         |                                    |      |    |
|         |                                    |      |    |
|         |                                    |      |    |

- https 로 RISO Console 에 연결할 경우에는 [기 타] 탭의 [RISO Console 연결] 을 설정해줘야 합니다.
- 5 [ 확인 ] 을 누릅니다 .
  - 프록시 서버가 [사용]으로 설정된 경우, 사용자 이름과 암호를 지정해 줍니다.
    - 이 기능은 RISO Console 에서 구성할 수 있습 니다. (p. 11 를 참조하십시오.)
    - https\* 로 RISO Console 에 연결할 경우에는 네트워크 전송 모드 [ 링크 속도 / 양면 모드 ] 를 지정해 줍니다. (RISO Console 만 가능)
      - \* Https 는 암호화 기능이 추가된 http 프로토콜입니 다.

## IP 주소 제한 IPv4/IPv6

기기에 액세스 가능한 컴퓨터를 지정합니다.

< 설정에 대한 설명 >

- IP 주소
- 서브넷 마스크 (IPv4 사용 시 )
- 접두사 길이 (IPv6 사용 시)

) [ 관리자 설정 ] 의 [IP 주소 제한 (IPv4)/(IPv6)] 를 누릅니다.

2 [제한]을 선택한 후 접속을 허용할 컴 퓨터의 IP 주소, 서브넷 마스크 또는 접두사 길이를 입력합니다.

| IP 주소 제한 (IPv4)         | 취소            | 확인    |
|-------------------------|---------------|-------|
| ☞ 주소 및 서브넷 마스크로 프린터 사용  | 을 제한할 수 있습니다. |       |
|                         |               |       |
| 제한 안 함 제한               |               |       |
| 허용 가능한 IP 주소            | 서브넷 마스크       |       |
|                         | 255 255 255   | 255   |
|                         | 255.255.255.  | 255   |
|                         | 255 255 255   | 255   |
|                         | 255.255.255.  | 255   |
|                         |               |       |
| IP 주소 제한 (IPv6)         | 취소            | 확인    |
| IP 주소로 프린터 사용을 제한할 수 있습 | 니다.           |       |
| 제한 안 함 제한               |               |       |
| 허용 가능한 IP 주소            | 접두            | =사 길이 |

ABCD:EF01:2345:6789:ABCD:EF01:2345:6789

ABCD:EF01:2345:6789:ABCD:EF01:2345:6789

ABCD:EF01:2345:6789:ABCD:EF01:2345:6789

ABCD:EE01:2345:6789:ABCD:EE01:2345:6789

➡ ● 지정된 하나의 컴퓨터에 접근을 허용하는 경우 에는 해당 컴퓨터의 IP 주소에 대해

255.255.255.255 의 서브넷 마스크를 지정하 십시오.

● 다수의 컴퓨터에 접근을 허용하는 경우에는 각 컴퓨터의 IP 주소에 대해 255.255.255.0의 서브넷 마스크를 지정하십시오.

예 : IP 주소를 "192.168.0.100" 으로 설정하면, "192.168.0.0"에서 "192.168.0.255" 사이에 IP 주소가 있는 컴퓨터는 이 기기에 접근할 수 있고 다른 IP 주소의 컴퓨터는 접근할 수 없을 것입니 다.

[확인]를 누르십시오.

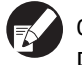

📢 이 기능은 RISO Console 에서 구성할 수 있습니 다. (p. 11 를 참조하십시오.)

## IP<u>sec</u> 설정

이 설정은 데이터 암호화 기술 (IPsec) 을 사용하여 네트워크 환경에서 데이터 유출과 데이터 조작을 방지하고 보안을 강화할 때 구성해 줍니다.

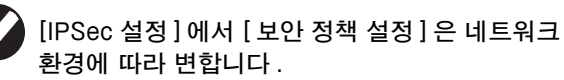

#### < 설정에 대한 설명 >

• IPsec 설정 OFF, ON

60

60

60

/ 128

01/03

▼

 보안 정책 보안 정책 의 세부사항은 최대 10개까지 등록할 수 있습니다. [기본], [IKE], [통신 설정] 탭을 누른 후 각 기능 의 세부사항을 구성해 줍니다. [기본] 탭에는

IPv4 와 IPv6에 대한 설정이 있습니다.

[관리자 설정] 화면에서 [IPSec 설정] 을 누릅니다.

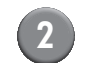

#### 2 [ON] 을 누릅니다.

| IPSec 설정 |    |         | 취소 | <u>्</u> ष | 인     |
|----------|----|---------|----|------------|-------|
| OF       | F  | ON      |    |            |       |
|          |    |         |    |            |       |
| 우선 순위    |    | 보안 정책   |    |            |       |
| 01 OFF   | ON | ABC     |    |            | ]   ▲ |
| 02 OFF   | ON | DEF     |    |            |       |
| 03 OFF   | ON | GHI     |    |            |       |
|          |    |         |    |            | •     |
| 추가       |    | 변경 🔒 삭제 |    | <b>↑</b> ↓ |       |

- 3 각 보안 정책 을 [ON] 또는 [OFF] 로 설정해 줍니다.
  - 보안 정책 은 최대 10 개까지 등록할 수 있습니
     다. [↑] 와 [↓] 를 사용하여 우선순위도 전환할
     수 있습니다.
    - 보안 정책 을 추가, 삭제, 변경하지 않는다면
       [확인]을 누릅니다.
- 4 [추가]를 눌러 [보안 정책 설정] 화면 을 표시합니다.
  - 등록된 보안 정책 을 변경하거나 삭제하려면 해당 정책을 선택한 후 [변경] 또는 [삭제]를 눌러 줍 니다.
- 5 [기본] 탭을 누른 후 각각의 설정을 구성해 줍니다.

| 보안 정책 설정 추                                    | 취소 후 | 인 |
|-----------------------------------------------|------|---|
| 기본 IKE 통신 설정                                  |      |   |
| 등록 이름 SecurityPolicy001<br>미리 공유한 키 abcde     |      |   |
| (avql) 소주 미<br>보안 정책 적용 범위                    |      |   |
| 적용 주소 제한 제한 안 함<br>[172] . [16] . [25] . [68] | ]    |   |

[등록 이름] 또는 [미리 공유한 키]를 누르면 해 당 설정 화면이 표시됩니다.

보안 정책 이름과 미리 공유한 키는 32 자 이내의 영숫자로 입력해야 합니다 .

| 보안 정책 설정                  |                              | 취소 확인 |
|---------------------------|------------------------------|-------|
| 기본                        | IKE 통신 설정                    |       |
| 등록 이름                     | SecurityPolicy001            |       |
| 설정 방법 :                   | aucue<br>카믹) 소주 데 (Pv4) 소주 데 | 5)    |
| 보안 정책 적용 범위               | 에 제한 제한 안 함                  |       |
| 적용 주소<br>2001:0BD8:0000:0 | CD30:0123:4567:89AB:CDEF     |       |

- 설정은 사용자 네트워크 환경에 따라 달라집니다.
   [▲] 및 [▼] 를 사용하여 스크롤하고 각 설정을 구성합니다.
  - [등록 이름]을 누르면 [등록 이름] 화면이 표시 됩니다. 입력한 후에 [확인]을 누릅니다.
  - [미리 공유한 키]를 누르면 [미리 공유한 키] 화 면이 표시됩니다. 입력 후에 [다음]을 누르면 [미리 공유한 키 (확인)] 화면이 표시됩니다.
  - 등록된 보안 정책 명을 입력하면 [확인] 화면이 표시됩니다. 메시지의 지시에 따라 다시 입력 해 줍니다.
- [IKE] 탭을 눌러 각각의 설정을 구성 해 줍니다.

| 보안 정책 설정 | ł           |             | 취소        | 확인 |
|----------|-------------|-------------|-----------|----|
| 기본       | IKE 🦉       | 통신 설정       |           |    |
| 암호화 알고리즘 |             |             |           |    |
| 3DES-CBC | AES-CBC_128 | AES-CBC_192 | AES-CBC_2 | 56 |
| 해시 알고리즘  |             |             |           |    |
| SHA-1    | SHA-256     | SHA-384     | ]         |    |
| DH 그룹    |             |             |           |    |
| G2 G14   |             |             |           |    |
|          |             |             |           |    |
|          |             |             |           |    |

## 7 [통신 설정] 탭을 누른 후 각각의 설 정을 구성해 줍니다.

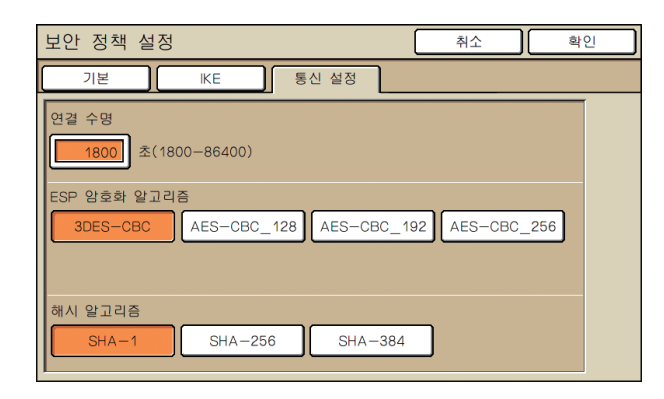

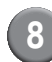

#### [ 확인 ] 을 누릅니다 .

보안 정책 설정의 세부사항이 설정되면 [IPSec 설 정 ] 화면이 다시 표시됩니다 .

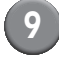

[ 확인 ] 을 누릅니다 .

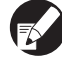

이 기능은 RISO Console 에서 구성할 수 있습니 다 . (p. 11 를 참조하십시오 . )

## 대용량 급지 유닛 설정

용지가 부족하거나 표준 트레이 하강 버튼을 눌렀 을 때 표준 트레이가 내려가는 위치를 지정 .

- < 설정에 대한 설명 >
- 용지가 부족할때 설정값: 1, 2, 3 (초기 설정값: 3)
- 표준 트레이 승강 버튼을 조작했을 때 설정값: 1, 2, 3 (초기 설정값: 1)

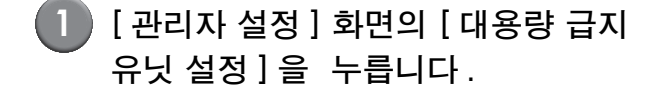

# 2 각각의 설정을 구성해 줍니다.

| 대용량 급지 유닛 설정                 | 취소 | 확인 |
|------------------------------|----|----|
| 용지가 부족할때나 표준 트레이 승강 버튼을 조작했을 | 때  |    |
| 표준 트레이가 어느 위치에 내려가는지를 설정합니다. |    |    |
| 1                            |    |    |
| 2                            |    |    |
| 3                            |    |    |
| 용지가 부족할때                     |    |    |
|                              |    |    |
| 표준 트레이 승강 버튼을 조작했을 때         |    |    |
|                              |    |    |

[용지가 부족할때]가 [3] 으로 설정된 경우, 용지가 부족해졌을 때 표준 트레이가 맨 아래로 하강합니다. 대량의 용지를 한번에 넣을 수 있지만 그러기 위해서는 몸을 쭈그리고 앉아야 합니다.
 [용지가 부족할때]를 [1] 또는 [2] 로 설정하면 표준 도레이지 맨 이게 되지 않고

면 표준 트레이가 맨 아래까지 내려가지 않고 중간 부근에서 멈춥니다 . 따라서 대량의 용지 를 서서 넣을 수 있습니다 .

 ● [표준 트레이 승강 버튼을 조작했을 때]를 [1] 또는 [2] 로 설정하면 표준 트레이의 하강 위치 를 서서히 낮출 수 있습니다. 따라서 대량의 용 지를 서서 넣을 수 있습니다.

3 [ 확인 ] 을 누릅니다 .

- 표준 트레이를 지정된 하강 위치의 아래에 두 고 표준 트레이 하강 버튼을 누르면, 트레이는 다음 번호의 위치까지 내려갑니다.
  - 이 기능은 RISO Console 에서 구성할 수 있습 니다. (p. 11 를 참조하십시오.)

## 스캐너 데이터 디렉토리

컴퓨터를 스캔한 데이터 저장 디렉토리로서 네트워 크 상에 등록하십시오.

< 설정에 대한 설명 >

- 표시 이름
   저장 디렉토리의 이름을 입력하십시오. 디랙토리
   의 이름은 최대 20 자까지 가능합니다.
- 전송 프로토콜
   [FTP], [SMB] 또는 [SMB(UNC)] 로 지정하십시 오.
- 통신 테스트
   스캔 데이터 저장 디렉토리의 설정이 올바로 등록
   되었는지 확인할 수 있습니다.

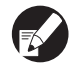

) 다음의 설정은 지정한 프로토콜에 따라 달라집니
 다 . 256 개 이내의 영숫자로 입력해야 합니다 .
 ● 저장 서버 IP 주소 또는 URL

- 저장 디렉토리
- 디렉토리 공유 이름
- 저장 디렉토리 ( 예 : ¥ ¥)
- 디렉토리 로그인 이름
- 디렉토리 로그인 암호
- [관리자 설정] 스크린의 [스캐너 데이 터 디렉토리] 를 누르십시오.

2 [추가]를 눌러 스캐너 저장 디렉토리 에 추가되는 스크린을 표시하십시오.

) 설정을 구성하십시오.

FTP 서버를 전송 프로토콜로 지정하는 경우

| 추가                   | 취소       | 확인    |
|----------------------|----------|-------|
| 표시 이름                |          |       |
|                      | 통신       | 신 테스트 |
| 전송 프로토콜              |          |       |
| FTP SMB              | SMB(UNC) |       |
| 저장 서버 IP 주소 또는 URL   |          |       |
| 192.168.2.120        |          |       |
| 저장 디렉토리              |          |       |
| data                 |          |       |
| 다렉토리 로그인 이름 다렉토리 로그인 | ! 암호     |       |
| J.Smith . ****       |          |       |
| ·                    |          |       |

- [저장 디렉토리]에서는 FTP 서버에서 설정한 저장 디렉토리의 폴더 이름을 지정해 줍니다.
  - [디렉토리 로그인 이름]에서는 컴퓨터에서 사 용하는 사용자 이름을 지정해 줍니다.
  - [디렉토리 로그인 암호]에서는 위에 표시된 사 용자 이름에 대해 사용할 암호를 지정해 줍니 다.
- 4 [통신 테스트]를 눌러 설정이 올바르 게 등록되었는지 확인합니다.

처리 중인 화면이 표시됩니다 . 통신이 완료되면 [확인] 화면이 표시됩니다 .

5 [확인] 화면의 메시지를 확인한 후 [닫기]를 누릅니다.

[추가] 화면이 표시됩니다.

- 통신에 실패했다면 스캐너 저장 디렉토리 서버와 네트워크 환경을 확인합니다. 문제가 해결되지 않았다면, 3 단계의 설정을 다시 확인합니다.
- 6 [확인]을 누릅니다.
- 이 기능은 RISO Console 에서 구성할 수 있습니 다 . (p. 11 를 참조하십시오 . )

# 관리자 설정의 영향을 받는 기능

## 기능 도표

관리자 설정을 통해 기기를 관리하며 사용 환경에 맞게 설정을 구성하면 좀더 편리하게 관리할 수 있습니다. 다음 도표를 참고해서 사용자 환경에 맞게 설정을 구성해 줍니다.

#### ■ 관리자 설정을 통해 사용자가 이용할 수 있는 기능

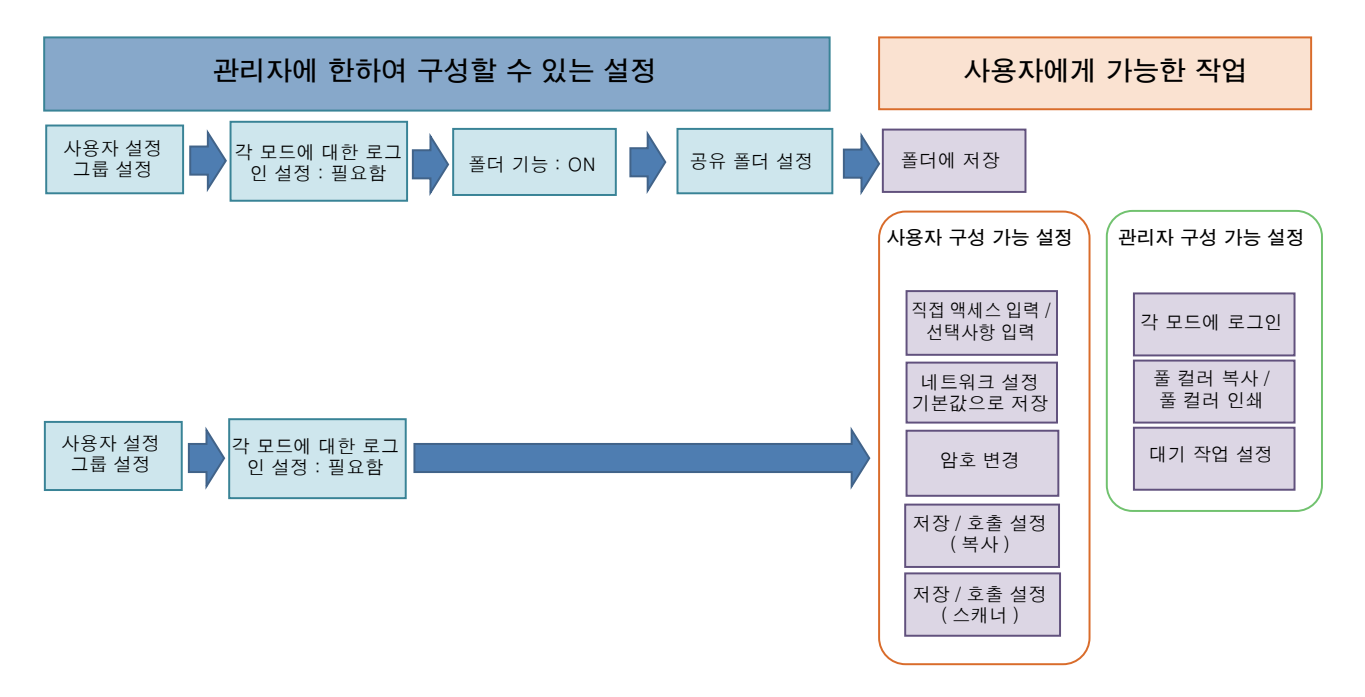

#### **각 사용자가 이용할 수 있는 기능은 관리자 설정에 따라 달라집니다**. 관리자 설정에서 다음의 설정을 구성하여 각 사용자가 다음의 기능들을 이용할 수 있도록 합니다.

| 사용자가 이용 가능한 기능                                                             | 관리자 설정에서 구성할 내용                                                               |
|----------------------------------------------------------------------------|-------------------------------------------------------------------------------|
| <b>직접 액세스 입력 / 선택사항 입력</b><br>( 직접 액세스 영역 및 선택사항 화면에서 자주 이                 | • [사용자 설정]에서 사용자 등록<br>• [로그인 설정]을 [필요함]으로 설정                                 |
| 용하는 기능을 등록해 줍니다 .)                                                         | [ 로그인 설정 ] 을 [ 필요하지 않음 ] 으로 설정하면 직접 액세스 영역 및<br>선택사항 화면에 관리자가 등록한 내용이 표시됩니다 . |
| <b>기본값으로 저장<br/>네트워크 설정</b><br>( 복사 및 스캐너에서 자주 사용하는 기능을 기본<br>값으로 등록 .)    | • [사용자 설정]에서 사용자 등록<br>• [로그인 설정]을 [필요함]으로 설정                                 |
| <b>대기 작업 설정</b><br>(로그인 후에 컴퓨터로부터의 인쇄 데이터를 인<br>쇄 .)                       | • [사용자 설정]에서 사용자 등록<br>• [로그인 설정]을 [필요함]으로 설정                                 |
| <b>암호 변경</b><br>( 로그인 암호 변경 .)                                             | • [사용자 설정]에서 사용자 등록<br>• [로그인 설정]을 [필요함]으로 설정                                 |
| <b>폴더에 저장 (개인 폴더 )</b><br>(개인 폴더를 생성하고 읽어 들인 인쇄 데이터를<br>저장한 후 개인 폴더에 복사 .) | • [사용자 설정]에서 사용자 등록<br>• [로그인 설정]을 [필요함]으로 설정<br>• [폴더 기능]을 [ON]으로 설정         |

| 사용자가 이용 가능한 기능                                                  | 관리자 설정에서 구성할 내용                                                                                                    |
|-----------------------------------------------------------------|----------------------------------------------------------------------------------------------------|
| <b>폴더에 저장 ( 공유 폴더 )</b><br>(읽어 들인 인쇄 데이터를 저장한 후 공용 폴더에<br>복사 .) | <ul> <li>[그룹 설정]에서 그룹 등록</li> <li>[사용자 설정]에서 사용자 등록</li> <li>[로그인 설정]을 [필요함]으로 설정</li> <li>[폴더 기능]을 [ON]으로 설정</li> <li>[폴더]구성</li> </ul> |

사용자 별로 다음 기능의 이용을 제한하려면 관리자 설정에서 다음의 설정을 구성해 줍니다. [로그인 설정]을 [필요하지 않음]으로 설정하면 모든 기능을 제한 없이 사용할 수 있습니다.

| 사용자 별로 제한되는 기능                                                                            | 관리자 설정에서 구성할 내용                                                                    |
|-------------------------------------------------------------------------------------------|------------------------------------------------------------------------------------|
| <b>모드 선택</b><br>(프린터 모드, 복사 모드, 스캐너 모드 사용을<br>금지시키거나 각 모드 사용에 암호 입력을 요구)                  | <ul> <li>[사용자 설정]에서 사용자를 등록하거나 제한하는 모드 구성</li> <li>[로그인 설정]을 [필요함]으로 설정</li> </ul> |
| <b>풀 컬러 복사 / 풀 컬러 인쇄</b><br>( 풀 컬러 복사 / 풀 컬러 인쇄의 사용을 제한하고<br>컬러 / 단색 복사 / 인쇄용 용지 매수도 제한 ) | <ul> <li>[사용자 설정]에서 사용자를 등록하고 기능 제한을 구성</li> <li>[로그인 설정]을 [필요함]으로 설정</li> </ul>   |

📢 ComColor 2150 의 경우 [ 풀 컬러 ] 대신 [2 색 ] 이 표시됩니다 .

#### ■ 네트워크 설정의 영향을 받는 설정과 사용자가 받는 영향

네트워크에 연결된 기기를 사용한다면 사전에 [네트워크 설정 (IPv4)/(IPv6)] 및 [네트워크 설정 (세부사항)] 을 지정하지 않고는 각 기능을 구성할 수 없습니다. 각각의 설정을 구성하기 전에 반드시 [네트 워크 설정 (IPv4)/(IPv6)] 및 [네트워크 설정 (세부사항)] 을 구성하도록 합니다.

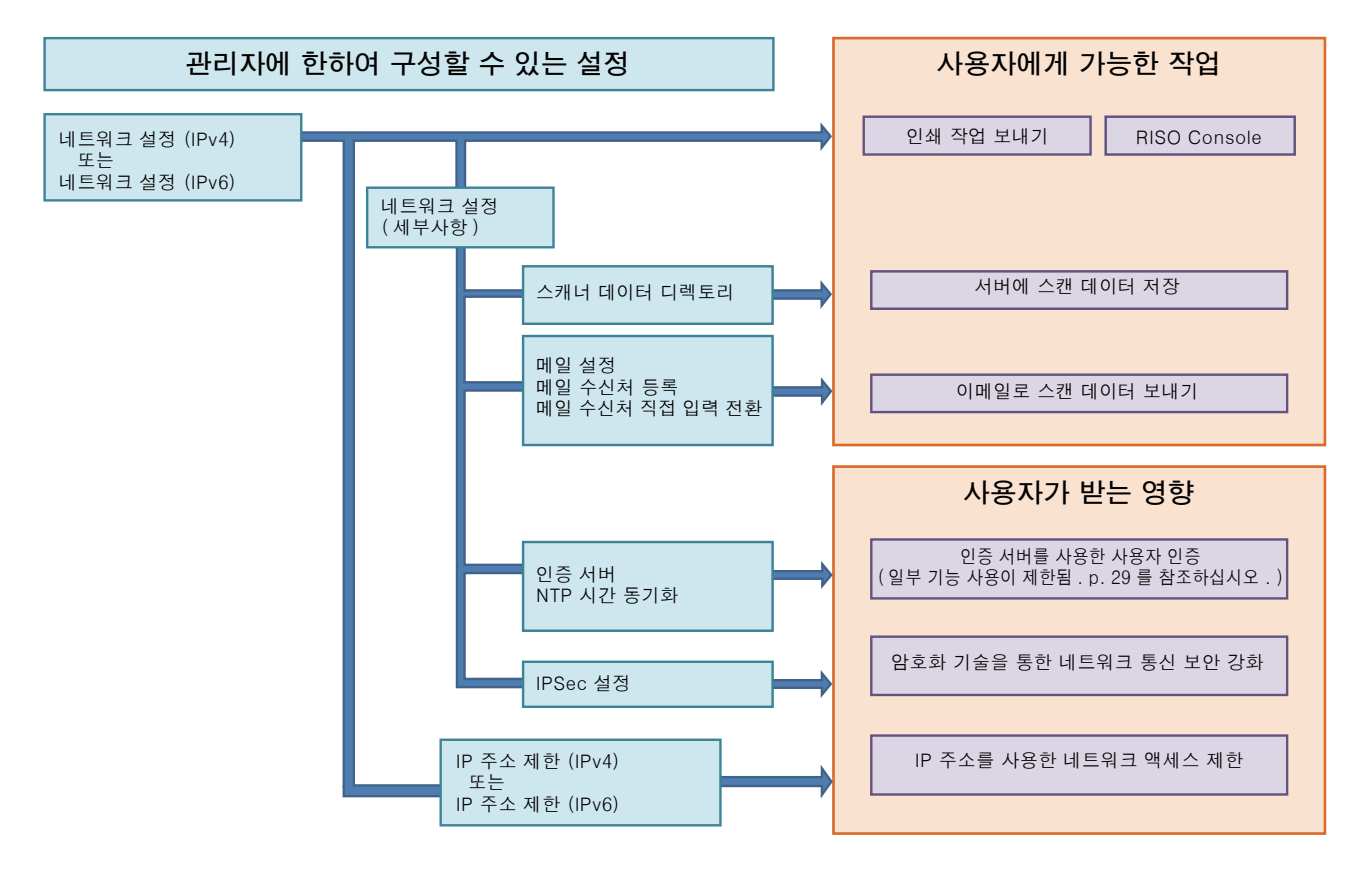

#### 네트워크 상에서 각 사용자가 이용하는 기능은 관리자 설정에 따라 달라집니다.

각 사용자가 다음의 기능을 이용할 수 있도록 하려면 아래의 관리자 설정을 구성해 줘야 합니다.

| 사용자가 이용 가능한 기능             | 관리자 설정에서 구성할 내용                                                                                                    |
|----------------------------|----------------------------------------------------------------------------------------------------|
| 네트워크 환경에서 인쇄 작업 보내기 및 RISO | • [네트워크 설정 (IPv4)]                                                                                                    |
| Console 사용                 | • [네트워크 설정 (IPv6)]                                                                                                    |
| 서버에 스캔 데이터 저장              | <ul> <li>[네트워크 설정 (IPv4)] 또는 [네트워크 설정 (IPv6)]</li> <li>[스캐너 데이터 디렉토리]</li> <li>[네트워크 설정 (세부사항)] 서버 이름을 사용하여 저장 디렉토리를 지정할 경<br/>우</li> </ul>                                      |
| 이메일로 스캔 데이터 보내기            | <ul> <li>[네트워크 설정 (IPv4)] 또는 [네트워크 설정 (IPv6)]</li> <li>[메일 설정]</li> <li>[메일 수신처 등록]</li> <li>[메일 수신처 직접 입력 전환]</li> <li>[네트워크 설정 (세부사항)] 서버 이름을 사용하여 메일 서버 주소를 지정한 경우</li> </ul> |

관리자 설정에서 다음 기능을 구성한다면 네트워크에 대한 액세스가 제한되고 사용자는 다음 사항의 영향을 받게 됩니다 :

| 사용자가 받는 영향                          | 관리자 설정에서 구성할 내용                                                                                                    |
|-------------------------------------|----------------------------------------------------------------------------------------------------|
| 네트워크 환경에서 IP 주소를 사용하여 인쇄 작업         | • [네트워크 설정 (IPv4)]<br>• [IP 주소 제한 (IPv4)]                                                                                 |
| 보내기와 RISO Console 사용 제한             | • [네트워크 설정 (IPv6)]<br>• [IP 주소 제한 (IPv6)]                                                                                 |
| 암호화 기술 (IPsec) 을 사용하여 인쇄 작업 보내<br>기 | • [네트워크 설정 (IPv4)] 또는 [네트워크 설정 (IPv6)]<br>• [IPsec 설정 ]<br>• [네트워크 설정 (세부사항)]                                             |
| 인증 서버를 통한 사용자 제한                    | <ul> <li>[네트워크 설정 (IPv4)] 또는 [네트워크 설정 (IPv6)]</li> <li>[인증 서버]</li> <li>[네트워크 설정 (세부사항)]</li> <li>[NTP 시간 동기화]</li> </ul> |

#### ■ 관리자 설정의 제한을 받는 기기 기능

인증 서버 또는 외부 시스템 링크를 [ON] 으로 설정하거나 기기의 슬립 모드 소비 전력을 [낮음] 으로 설정 하면 일부 설정 또는 기능을 사용할 수 없습니다.

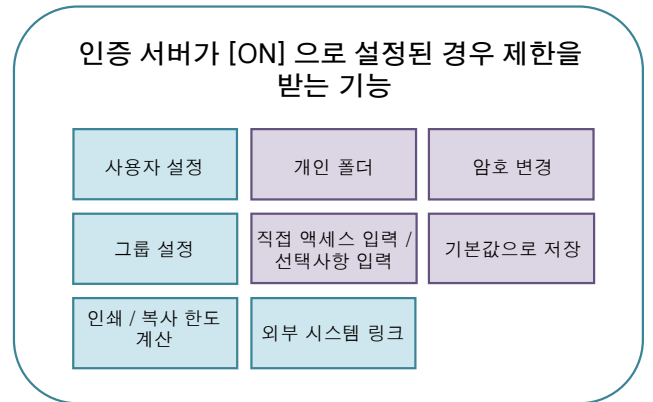

|                   | [ 외부 시스템         | 으로 설정하면                |          |  |
|-------------------|------------------|------------------------|----------|--|
|                   | 사용자 설정           | 그룹 설정                  | 암호 변경    |  |
|                   | 인쇄 / 복사 한도<br>계산 | 인증 서버                  | 개인 폴더    |  |
|                   | 대기 작업 설정         | 직접 액세스 입력 /<br>선택사항 입력 | 기본값으로 저장 |  |
| $\langle \rangle$ |                  |                        |          |  |

| 슬립 모 | 절전 설정<br>.드 소비 전력을 [ 낮음 ] 으로<br>경우 제한을 받는 기능 | . 설정할 |  |
|------|----------------------------------------------|-------|--|
|      | Wake On LAN 통신<br>( 프린터 드라이버의 [환경 ] 탭에서 설정 ) |       |  |
|      | 슬립 모드에서<br>RISO Console 표시                   |       |  |
|      |                                              |       |  |

# 가져올 CSV 파일의 형식

RISO Console 에서 작성한 CSV 파일에 사용자 정보를 입력합니다.

#### 예 ) 소유자 정보 데이터

#### 두 번째 줄 (A-L)의 설정은 아래 목록 (일반 1 번 -12 번)의 " 항목 이름 "에 해당합니다.

|   | А            | В                   | С                   | D               | E            | F               | G     | Н            | I                     | J      | К      | L      |
|---|--------------|---------------------|---------------------|-----------------|--------------|-----------------|-------|--------------|-----------------------|--------|--------|--------|
| 1 | CSV 파일<br>버전 |                     |                     |                 |              |                 |       |              |                       |        |        |        |
| 2 | User<br>name | PC<br>login<br>name | Admin.<br>authority | Printer<br>mode | Copy<br>mode | Scanner<br>mode | Index | IC card      | Temporary<br>Password | Group1 | Group2 | Group3 |
| 3 | J. 스미스       | J. 스미<br>스          | admin               | on              | on           | on              | 6     | 1001<br>9638 | abcde123              | 영업     |        |        |
| 4 | C. 캐리        | C. 캐리               | user                | on              | on           | off             | 6     | 1001<br>9638 | xwz9876               | 영업     | 기획     |        |

#### [일반]

| 번호 | 항목 이름                         | 설정값                                                                 | 사용할 수 없는 문자      |
|----|-------------------------------|---------------------------------------------------------------------|------------------|
| 1  | User name<br>( 사용자 이름 )       | 1−10 개의 영숫자<br>* 이 필드를 비워 두지 마십시오 .                                 | "/[]:+ <>=;,*?¥" |
| 2  | PC login name<br>(PC 로그인 이름)  | 0-63 개의 영숫자                                                         | "/[]:+ <>=;,*?¥" |
| 3  | Admin.authority<br>(관리자 권한)   | "user": 일반 사용자<br>"admin": 관리자                                      | 없음               |
| 4  | Printer mode<br>(프린터 모드)      | "on": 허용<br>"off": 금지                                               | 없음               |
| 5  | Copy mode<br>( 복사 모드 )        | "on": 허용<br>"off": 금지                                               | 요                |
| 6  | Scanner mode<br>( 스캐너 모드 )    | "on": 허용<br>"off": 금지                                               | 임                |
| 7  | Index<br>(색인)                 | 1 글자 (1-6)<br>1: 0-9개의 영숫자<br>2: a-e 3: f-j 4: k-o<br>5: p-t 6: u-z | 없음               |
| 8  | IC card<br>(IC 카드 )           | 0-22 개의 영숫자<br>IC 카드 표준                                             | 영숫자 외의 문자        |
| 9  | Temporary Password<br>(임시 암호) | 1-16 개의 영숫자 ( 소문자만 )                                                | 영숫자 외의 문자        |
| 10 | Group1<br>(그룹 1)              | 1-10 개의 영숫자                                                         | "/[]:+ <>=;,*?¥" |
| 11 | Group2<br>( 그룹 2)             | 1-10 개의 영숫자                                                         | "/[]:+ <>=;,*?¥" |
| 12 | Group3<br>(그룹 3)              | 1-10 개의 영숫자                                                         | "/[]:+ <>=;,*?¥" |

#### 기기에 등록된 사용자에 대한 기능 제한을 구성하려면 다음의 설정을 구성해야 합니다.

#### 예) 기능 제한 데이터

두 번째 줄 (M-V)의 설정은 아래 목록 (프린터 / 복사 모드 제한 설정 13 번 -22 번 )의 " 항목 이름 " 에 해 당합니다.

|   | М                      | Ν                                    | 0                               | Р                                     | Q                                | R                     | S                                   | Т                              | U                                    | V                               |
|---|------------------------|--------------------------------------|---------------------------------|---------------------------------------|----------------------------------|-----------------------|-------------------------------------|--------------------------------|--------------------------------------|---------------------------------|
| 1 |                        |                                      |                                 |                                       |                                  |                       |                                     |                                |                                      |                                 |
| 2 | Full<br>color<br>print | Full<br>color<br>print<br>limitation | Full<br>color<br>print<br>limit | Mono-<br>color<br>print<br>limitation | Mono–<br>color<br>print<br>limit | Full<br>color<br>copy | Full<br>color<br>copy<br>limitation | Full<br>color<br>copy<br>limit | Mono-<br>color<br>copy<br>limitation | Mono-<br>color<br>copy<br>limit |
| 3 | on                     | on                                   | 99999                           | off                                   | 99999                            | on                    | off                                 | 99999                          | off                                  | 99999                           |
| 4 | on                     | on                                   | 100                             | on                                    | 100                              | on                    | on                                  | 100                            | off                                  | 99999                           |

#### [프린터 / 복사 모드 제한 설정]: [모드별 제한]을 선택했을 때의 예

| 번호 | 항목 이름                                         | 설정값                      | 사용할 수 없는 문자    |
|----|-----------------------------------------------|--------------------------|----------------|
| 13 | Full color print<br>( 풀 컬러 인쇄 )               | "on": 허용<br>"off": 금지    | 없음             |
| 14 | Full color print limitation<br>( 풀 컬러 인쇄 한도 ) | "on": 제한<br>"off": 제한 없음 | 없음             |
| 15 | Full color print limit<br>( 풀 컬러 인쇄 한도 )      | 1-5 숫자<br>1-99999        | 숫자 (0-9) 외의 문자 |
| 16 | Mono-color print limitation<br>( 단색 인쇄 한도 )   | "on": 제한<br>"off": 제한 없음 | 없음             |
| 17 | Mono-color print limit<br>( 단색 인쇄 한도 )        | 1-5 숫자<br>1-99999        | 숫자 (0-9) 외의 문자 |
| 18 | Full color copy<br>(풀 컬러 복사)                  | "on": 허용<br>"off": 금지    | 없음             |
| 19 | Full color copy limitation<br>( 풀 컬러 복사 한도 )  | "on": 제한<br>"off": 제한 없음 | 없음             |
| 20 | Full color copy limit<br>(풀 컬러 복사 한도)         | 1-5 숫자<br>1-99999        | 숫자 (0-9) 외의 문자 |
| 21 | Mono-color copy limitation<br>( 단색 복사 한도 )    | "on": 제한<br>"off": 제한 없음 | <br>없음         |
| 22 | Mono-color copy limit<br>( 단색 복사 한도 )         | 1-5 숫자<br>1-99999        | 숫자 (0-9) 외의 문자 |

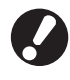

# Y "설정값 " 이외의 값을 입력하면 사용자 정보가 올바르게 등록되지 않을 수 있습니다. 제한 범위 내에서 영숫자를 입력합니다.

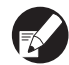

🖌 ComColor 2150 의 경우 [ 풀 컬러 ] 대신 [2 색 ] 이 표시됩니다 .

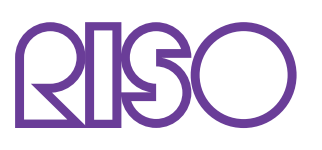

© Copyright 2016 RISO KAGAKU CORPORATION